УТВЕРЖДЕН ИПФШ.00063-01.И3.21

## АВТОМАТИЗИРОВАННАЯ ИНФОРМАЦИОННАЯ СИСТЕМА

# «ТАХОГРАФИЧЕСКИЙ КОНТРОЛЬ»

(АИС «ТК»)

# ПОДСИСТЕМА ИНТЕРНЕТ-ПОРТАЛ

## РУКОВОДСТВО ПОЛЬЗОВАТЕЛЯ ЛИЧНОГО КАБИНЕТА ПОРТАЛА

## РАБОТА В ЛК ВЛАДЕЛЬЦА ТРАНСПОРТНЫХ СРЕДСТВ (АТП)

ИПФШ.00063-01.И3.21

Версия от 07.02.25

ЛИСТОВ 44

Москва

2024

| Mue No Aviéz | VING. INE UYUN. |  |
|--------------|-----------------|--|
| Dagu una No  | D3UM. UHB. N-   |  |
|              |                 |  |
| Auc No code  | TH6. N- 1100/1. |  |

#### Аннотация

Настоящий документ является руководством пользователя Личного кабинета владельца транспортных средств (автотранспортного предприятия) подсистемы Интернет-портал (далее – ЛК АТП) автоматизированной информационной системы «Тахографический контроль» (далее – АИС ТК).

Документ разработан в соответствии со следующими документами:

Подпись и дата

№ дубл.

Инв.

Взам. инв. №

u ðama

- ГОСТ Р 59795-2021. Информационные технологии. Комплекс стандартов на автоматизированные системы. Автоматизированные системы. Требования к содержанию документов
- ГОСТ Р 2.105-2019. Единая система конструкторской документации. Общие требования к текстовым документам;
- ГОСТ 2.301-68 «Единая система конструкторской документации. Форматы»;
- ГОСТ 19.101-77 «Единая система программной документации. Виды программ и программных документов».

| CP           |       |           |      |          |                          |                            |                    |                 |      |        |  |  |  |
|--------------|-------|-----------|------|----------|--------------------------|----------------------------|--------------------|-----------------|------|--------|--|--|--|
| חווס         |       |           |      |          |                          |                            |                    |                 |      |        |  |  |  |
| 2            |       |           |      |          |                          |                            | ИПФШ.00063-0       | 1. <i>И3.21</i> |      |        |  |  |  |
|              |       | Изм.      | Лист | № докум. | Подп.                    | Дата                       |                    |                 |      |        |  |  |  |
|              |       | Разраб.   |      |          |                          |                            | АИС «ТК»           | Лит.            | Лист | Листов |  |  |  |
| Инв. № подл. | Пров. |           |      |          |                          | ПОДСИСТЕМА ИНТЕРНЕТ-ПОРТАЛ |                    | 2               | 44   |        |  |  |  |
|              |       |           |      |          |                          |                            | ЛИЧНЫЙ КАБИНЕТ АТП |                 |      |        |  |  |  |
|              |       | Н. контр. |      |          | РУКОВОЛСТВО ПОЛЬЗОВАТЕЛЯ |                            |                    |                 |      |        |  |  |  |
|              |       | Утв.      |      |          |                          |                            |                    |                 |      |        |  |  |  |

|   |             |                  |                      |         | Содержание                                                                                                    |                          |
|---|-------------|------------------|----------------------|---------|----------------------------------------------------------------------------------------------------|--------------------------|
|   | 1 B         | ведение          |                      | •••••   |                                                                                                    | 4                        |
|   |             | 1.1 Обла         | асть при             | менен   | RN                                                                                                    | 4                        |
|   |             | 1.2 Kpat         | гкое опис            | сание   | возможностеи                                                                                                    | 4                        |
|   |             | 1.3 Уров         | вень под             | готові  | ки пользователя                                                                                                 | ·····4                   |
|   |             | 1.4 Пере         | ечень до             | кумен   | тации пользователю для ознакомления                                                                             | 4                        |
|   | 2 H         | азначение и      | условия              | я при   | менения                                                                                                    | 5                        |
|   |             | 2.1 Наз⊦         | начение с            | систем  | 1Ы                                                                                                    | 5                        |
|   |             | 2.2 Фун          | кции ЛК              | ATΠ     |                                                                                                    | 5                        |
|   | 3 O         | писание опе      | ераций, в            | зыпол   | <b>няемых пользователем ЛК АТП</b>                                                                              | 6                        |
|   |             | 3.1 Глав         | зная стра            | ница.   | ЛК АТП                                                                                                    | 6                        |
|   |             | 3.2 Инф          | ормацио              | нные    | сообщения                                                                                                    | 7                        |
|   |             | <b>3.1</b> Разд  | елы «Ма              | шино    | читаемые доверенности», «Заявления на внесение изме                                                             | нений                    |
|   | впе         | еречни МЧД»      | ». «Полн             | омочи   | /9»                                                                                                    | 8                        |
|   |             | 3.2 Разл         | ,<br>ел «Тран        | іспорт  | гные средства с тахографами»                                                                                    | c                        |
|   |             |                  | 3.2.1 06             | ший ғ   | зил                                                                                                    | c                        |
|   |             |                  | 322 Пn               |         | п информации о транспортном средстве                                                                            | 10                       |
|   |             |                  | 3.2.2 Пр<br>3.2.3 По | Барла   |                                                                                                    | 10<br>10                 |
|   |             | 7 7 D n          | од <i>«</i> Пиш      |         | ние активизации транспортного средства                                                                          | 12                       |
|   |             | 5.5 Разд         | цел «Лица<br>771 Ос  | а, отве | етственные за эксплуатацию тахографов»                                                                          | ∠⊥<br>م ۱                |
|   |             |                  | 5.5.1 U0             | ЩИИ Е   | зид                                                                                                    | 1 L                      |
|   |             |                  | 5.5.2 До             | бавле   | ние ответственного за эксплуатацию тахографов                                                                   | 12                       |
|   |             | - / -            | 3.3.3 Ис             | ключе   | ение ответственного за эксплуатацию тахографов                                                                  | 14                       |
|   |             | 3.4 Разд         | цел «Заяв            | ки на   | активизацию блоков СКЗИ»                                                                                        | 16                       |
|   |             |                  | 3.4.1 06             | ЩИЙ В   | зид                                                                                                    | 16                       |
|   |             |                  | 3.4.2 Пр             | осмот   | р подробной информации                                                                                          | 17                       |
|   |             |                  | 3.4.3 Ак             | тивиз   | ация блока СКЗИ                                                                                                 | 17                       |
|   |             | 3.5 Разд         | цел «Заяв            | ки на   | внесение изменений/отзыв активизаций блоков СКЗИ»                                                               | »22                      |
|   |             |                  | 3.5.1 Об             | щий в   | зид                                                                                                    | 22                       |
|   |             |                  | 3.5.2 Пр             | осмот   | р подробной информации                                                                                          | 23                       |
|   |             |                  | 3.5.3 Вн             | есени   | е изменений в активизацию                                                                                       | 23                       |
|   |             |                  | 3.5.4 От             | зыв ан  | ктивизации                                                                                                    | 28                       |
|   |             | <b>3.6 Раз</b> л | ел «Исто             | рия а   | ктивизаций»                                                                                                    |                          |
|   |             |                  | 3.6.1 06             | ний г   | зил                                                                                                    | 29                       |
|   |             | 37 Разл          | ел «Kant             | ы пре   | <sup>сл</sup> а<br>алиатиа»                                                                                     | 30                       |
|   |             | 5.7 Газд         | 37106                | ний в   | дарияния»                                                                                                    |                          |
|   |             |                  | <b>3.7.1</b> O0      |         | אואוורכאכ אוויבאר איזער דער איז איזער איז איזער איז איזער איז איזער איז איזער איז איז איז איז איז איז איז איז א | ייייי<br>זע              |
|   |             | 7 9 Daa n        | 5.7.2 ΨU             | ирмиро  | ование заявления на учет утилизации                                                                             |                          |
|   |             | 5.0 Разд         |                      | VB IdX  | ОГРАФОВ»                                                                                                    |                          |
|   |             |                  | 5.8.1 Ub             | ЩИИ В   | зиц                                                                                                    | 55                       |
|   |             |                  | 5.8.2 Hp             | осмот   | р информации по тахографу                                                                                       |                          |
|   |             |                  | 5.8.5 Φo             | рмир    | ование заявления на учет утилизации                                                                             |                          |
|   |             | 3.9 Разд         | ел «Архі             | ив бло  | оков СКЗИ»                                                                                                    | 35                       |
|   |             |                  | 5.9.1 OG             | ЩИЙ Е   | вид                                                                                                    | 35                       |
|   |             |                  | 3.9.2 Пр             | осмот   | р информации о блоке СКЗИ                                                                                       | 35                       |
|   |             |                  | 3.9.3 Фо             | рмир    | ование заявления на учёт утилизации                                                                             | 36                       |
|   |             | 3.10 Раз         | дел «Спі             | исок т  | ранспортных средств»                                                                                            | 37                       |
|   |             |                  | 3.10.1 Д             | обавл   | ение транспортного средства                                                                                     | 38                       |
|   |             |                  | 3.10.2 П             | росмо   | отр подробной информации по TC                                                                                  | 39                       |
|   |             |                  | 3.10.3 A             | ктиви   | зация ТС                                                                                                    | 40                       |
|   |             |                  | 3.10.4 И             | сключ   | нение TC из числа находяшихся в собственности АТП                                                               | 40                       |
|   |             |                  | 3.10.5 0             | босно   | вание использования ТС без тахографа                                                                            |                          |
|   |             | 3 11 Daa         | лел «Тъз             | нспо    | отные спелства без тахографов»                                                                                  | <u>ر</u> ب<br>1 <u>۸</u> |
|   | <b>/</b> 1/ |                  | а тори               |         | отпые средства без тахої рафови                                                                                 | נד<br>17                 |
|   | 4 VI        | спользуемы       | е терми              | пыи     | сокращения                                                                                                    | 42                       |
|   |             |                  |                      |         |                                                                                                    |                          |
|   |             |                  |                      |         | ИПФШ.00063-01.ИЗ.21                                                                                             |                          |
| _ |             | L                |                      |         |                                                                                                    |                          |

Подпись и дата

Инв. N<sup>g</sup> дубл.

Взам. инв. №

Подпись и дата

Инв. N<sup>g</sup> подл.

### 1 ВВЕДЕНИЕ

### 1.1 Область применения

Настоящий документ является руководством пользователя личного кабинета владельца транспортных средств (автотранспортного предприятия) подсистемы Интернет-портал АИС ТК (далее – ЛК АТП).

Руководство пользователя предназначено для сотрудников автотранспортных предприятий, осуществляющих выполнение своих должностных обязанностей в рамках использования ЛК АТП.

ЛК АТП предназначен для автоматизации следующих процессов:

- просмотр сведений: о TC, о картах предприятия, о картах водителя (в том числе проверка сроков действия), о тахографах, о блоках СКЗИ (в том числе подлежащих утилизации), об истории активизаций;
- формирование заявок на активизацию, отзыв и внесение изменений в активизации;
- добавление автотранспортных средств, карт водителя.

### 1.2 Краткое описание возможностей

ЛК АТП обеспечивает:

- предоставление пользователям сведений в личном кабинете;
- предоставление пользователям возможностей по загрузке сведений в АИС «ТК» в рамках своих должностных обязанностей.

### 1.3 Уровень подготовки пользователя

Пользователь ЛК АТП должен иметь специальные знания в области тахографического контроля, а также иметь навыки в следующих областях:

- использование ПК и программного обеспечения с графическим интерфейсом пользователя;
- использование веб-браузера для работы с интерфейсом портала;
- использование приложения *Microsoft Excel* или аналогичного для работы с экспортируемыми данными;
- использование приложения *Adobe Reader* или аналогичного с установленным расширением *КриптоПРО PDF, либо* КриптоАРМ, либо аналогичного для подписи заявлений на регистрацию ЛК и обновления сведений и списка пользователей ЛК.

### 1.4 Перечень документации пользователю для ознакомления

Перед началом использования ЛК, пользователям необходимо ознакомиться с документами «Руководство пользователя личного кабинета портала. Регистрация и основные операции для ЮЛ», «Руководство пользователя личного кабинета портала. Работа с функционалом МЧД и полномочий для ЮЛ», данным *Руководством пользователя*.

|      |      |          |       |      | Γ |
|------|------|----------|-------|------|---|
|      |      |          |       |      |   |
| Изм. | Лист | № докум. | Подп. | Дата |   |

Подпись и дата

№ дубл.

Инв.

инв. №

Взам.

Подпись и дата

N<sup>g</sup> noðn

Инв.

# 2 НАЗНАЧЕНИЕ И УСЛОВИЯ ПРИМЕНЕНИЯ

### 2.1 Назначение системы

ЛК автотранспортного предприятия предназначен для автоматизации деятельности АТП в части подготовки и передачи данных в АИС «ТК», установленной в ФБУ «Росавтотранс». ЛК АТП обеспечивает возможность предоставления авторизованными пользователями Системы отчетности и получения справочных и информационных материалов.

# 2.2 Функции ЛК АТП

ЛК АТП обеспечивает выполнение следующих функций:

- создание машиночитаемых доверенностей;
- просмотр информации обо всех машиночитаемых доверенностях, выпущенных в ЛК АТП;
- возможность загрузки документов, подтверждающих полномочия
- просмотр списка транспортных средств, в том числе функция поиска, информирование о приближении даты вывода из эксплуатации, окончании срока действия сертификата СКЗИ, срока поверки оборудования; ТС с тахографами и без тахографа;
- просмотр списка ответственных за эксплуатацию тахографов;
- просмотр списка заявок на активизацию блоков СКЗИ;
- просмотр списка карт предприятия и карт водителей, информирование о приближении даты вывода из эксплуатации, даты окончания срока действия;
- добавление (привязка) автотранспортного средства к предприятию;
- просмотр списка информации о хранимых блоках СКЗИ;
- просмотр информации о блоках СКЗИ, подлежащих утилизации;
- возможность отправки в Систему заявлений об утилизации карты, блока СКЗИ тахографа, тахографа;
- создание заявок на активизацию блока СКЗИ тахографа, внесение изменений и отзыв активизации блока СКЗИ тахографа;
- просмотр истории поданных заявок на активизацию/отзыв/внесение изменений в активизацию блоков СКЗИ тахографа.

| Изм. | Лист | № докум. | Подп. | Дата |
|------|------|----------|-------|------|

Подпись и дата

№ дубл.

Инв.

Взам. инв. N<sup>g</sup>

Подпись и дата

N<sup>g</sup> noðn

Инв.

# з ОПИСАНИЕ ОПЕРАЦИЙ, ВЫПОЛНЯЕМЫХ ПОЛЬЗОВАТЕ-ЛЕМ ЛК АТП 3.1 Главная страница ЛК АТП **n** 9 ₿→ D Подпись и дата Рис. 1 Главная страница личного кабинета АТП Главная страница ЛК АТП состоит из следующих элементов: Инв. № дубл. - Заголовок раздела (1): - Название предприятия (5). При щелчке на названии позволяет переходить на главное окно ЛК АТП из других разделов; - ФИО и должность сотрудника, вошедшего в личный кабинет (6). Ниже ۶ находится ссылка «Выйти» для выхода из личного кабинета (7); инв. Взам. - Кнопка «Перейти в портал» (8) – служит для перехода в публичную часть Портала системы тахографического контроля. - Строка меню (2) для быстрого перехода в соответствующий раздел. При каждом пункте указывается текущее количество записей в данном разделе: Подпись и дата - ТС с тахографами: - Карты предприятия; - История активизаций; - Архив тахографов; - Архив блоков СКЗИ; Инв. N<sup>g</sup> подл. Лист ИПФШ.00063-01.ИЗ.21

Изм.

Лист № докум.

Подп.

Дата

- Список ТС;
- ТС без тахографов;
- Помощь в использовании; \*
- Задать вопрос. \*
- <u>Область информационных сообщений</u> (3) здесь появляются информационные сообщения. См. п. 3.2.
- Панель с кнопками действий/быстрого перехода (4):
  - Машиночитаемые доверенности; \*\*
  - Заявление на внесение изменений в перечни МЧД / лиц, ответственных за эксплуатацию тахографов; \*\*
  - Добавление полномочий; \*\*
  - История активизаций;
  - Заявки на внесение изменений/отзыв активизации;
  - ТС с тахографами;
  - Лица, ответственные за эксплуатацию тахографов;
  - Заявки на активизацию блоков СКЗИ тахографа;
  - Карты предприятия;
  - Выгрузка с карт водителя (временно не работает);
  - Архив тахографов;
  - Архив блоков СКЗИ;
  - Список ТС;

Подпись и дата

Инв. № дубл.

Взам. инв. N<sup>g</sup>

Подпись и дата

Инв. N<sup>g</sup> подл.

- ТС без тахографов;
- Помощь в использовании; \*
- Задать вопрос. \*

\* - описано в документе «Руководство пользователя личного кабинета портала. Регистрация и основные операции для ЮЛ»

\*\* - описано в документе «Руководство пользователя личного кабинета портала. Работа с функционалом МЧД и полномочий для ЮЛ»

### 3.2 Информационные сообщения

В случае, если в системе присутствуют карты либо блоки СКЗИ с истекшим сроком действия, либо со сроком действия, истекающим в ближайшее время, а также если у карты или блока СКЗИ есть привязанная МЧД, срок действия которой заканчивается, в верхней части главной страницы и страницы раздела «Список карт» будут присутствовать информационные сообщения о количестве таковых и дате истечения срока действия.

| Доступные действия                                                             |                                                                       |                                                                                        |   |
|--------------------------------------------------------------------------------|-----------------------------------------------------------------------|----------------------------------------------------------------------------------------|---|
| Срок поверки блока<br>СКЗИ для 6 активизаций<br>истёк, начиная с<br>08.11.2020 | Срок действия 1 карты предприят (1)<br>истёк, начиная с<br>20.03.2018 | Срок поверки блока СКЗИ<br>для 1 активизации истекает,<br>ближайшая дата<br>12.04.2023 | 0 |
|                                                                                |                                                                       |                                                                                        |   |

Рис. 2 Информационные сообщения на главной странице

Сообщения можно закрыть нажатием на значок Шили —, расположенный в правом верхнем углу блока. При возврате на главное меню сообщения вернутся.

|      |      |          |       |      |                              | Лι |
|------|------|----------|-------|------|------------------------------|----|
|      |      |          |       |      | ИПФШ 00063-01 ИЗ 21          | -  |
|      |      |          |       |      | ипФШ.00005 01. <i>И</i> 5.21 |    |
| Изм. | Лист | № докум. | Подп. | Дата |                              |    |

# 3.1 Разделы «Машиночитаемые доверенности», «Заявления на вне-

# сение изменений в перечни МЧД», «Полномочия»

Работа в этих разделах полностью описана в документе «Руководство пользователя личного кабинета портала. Работа с функционалом МЧД и полномочий для ЮЛ».

| Подпись и дата            |      |      |          |
|---------------------------|------|------|----------|
| Инв. N <sup>g</sup> дубл. |      |      |          |
| Взам. инв. N <sup>o</sup> |      |      |          |
| Подпись и дата            |      |      |          |
| Инв. N <sup>e</sup> подл. | Изм. | Лист | № докум. |

Подп.

Дата

Т

## 3.2 Раздел «Транспортные средства с тахографами»

#### 3.2.1 Общий вид

Подпись и дата

Инв. № дубл.

ş

инв.

Взам.

Подпись и дата

Для перехода в раздел «Транспортные средства с тахографами» нажмите на команду меню «TC с тахографами» или на одноименную кнопку на главной странице личного кабинета (Рис. 1).

В этом разделе перечислены все транспортные средства с тахографами, эксплуатируемые на предприятии.

| Тра           | испортные ср                                                                 | редства    | с тахографам      | м                                                    |                            |                                                             |                                           |                                      |                                           |                                         |                                                           |                                    | l                          | Deceoper                   | Добавить трансп                   | ортное средств      |
|---------------|------------------------------------------------------------------------------|------------|-------------------|------------------------------------------------------|----------------------------|-------------------------------------------------------------|-------------------------------------------|--------------------------------------|-------------------------------------------|-----------------------------------------|-----------------------------------------------------------|------------------------------------|----------------------------|----------------------------|-----------------------------------|---------------------|
| Ho            | нер такографа                                                                |            |                   | Период дали котнолления такорафа 🗸 Модель такорафа 🗸 |                            |                                                             |                                           |                                      |                                           |                                         | найт                                                      |                                    | Расцаренный полся          |                            |                                   |                     |
| С<br>дл<br>21 | Срок понерки такографа<br>для 3 англизаций<br>истек, какимал с<br>21.12.2023 |            |                   | 0                                                    | Сро<br>СКЗ<br>истё<br>08.1 | к поверки бло<br>4/ для 9 актив<br>5к, начинал с<br>11.2020 | ca<br>Isaujuk                             |                                      |                                           | 0                                       |                                                           |                                    |                            |                            |                                   |                     |
| ۰             | е Номер<br>такографа                                                         | • FP3 TC   | e BirH TC         | Модель<br>ТС                                         | Модель<br>тахографа        | Номер<br>версии<br>ПО                                       | <ul> <li>Дата<br/>изготовления</li> </ul> | <ul> <li>Дата<br/>поверки</li> </ul> | <ul> <li>Срок</li> <li>поверки</li> </ul> | <ul> <li>Серийный номер СКЗИ</li> </ul> | Модель блока СКЗИ                                         | Дата<br>изготовления<br>блока СКЗИ | Дата поверки<br>блока СКЗИ | Срок поверки<br>блока СКЗИ | Дата<br>активизации<br>блока СКЗИ | Номер<br>мастерской |
|               | 99818505061601F3                                                             | C829KC14   | X1F431183D0088218 | 43118-24                                             | "Drive 5"                  |                                                             | 22.11.2018                                | 21.12.2016                           | 21.12.2823                                | 16K-799-01832662-16K3A00001832662       | Блок СКЗИ такографа "НКИ-2"<br>ИПФШ 467756.002ТУ          | 68.11.2016                         | 08.11.2016                 | 68.11.2020                 | 27.01.2017                        | P0-0509             |
|               | EB0E9C01111801F3                                                             | y456000197 | YV1R5654992738591 | 711                                                  | "Drive 5"                  |                                                             | 08.11.2018                                | 14.11.2018                           | 14.11.2025                                | 198799A000010656-1983A00000010656       | Блок СКЗИ такографа<br>"НКМ-2.10"<br>ИЛФШ 467756.002-01ТУ | 07.02.2019                         | 07.02.2019                 | 07.02.2023                 | 12.02.2019                        | P0 0909             |
|               | 7FE4C704061702F3                                                             | Y957A7197  | V7644AGD00000075  | Nidum                                                | "Drive Smart               | r -                                                         | 27.07.2017                                | 15.08.2017                           | 15.08.2024                                | 177-799-02550846-1773A00002550846       | Блок СКЗИ такографа "НКВ-2"<br>ИПФШ 467756.002ТУ          | 22.06.2017                         | 22.06.2017                 | 22.06.2021                 | 20.11.2017                        | P0 0909             |
|               | F3531700041902F3                                                             | 90019977   | HET HOMEPA        | 968                                                  | "Drive Smart               | e                                                           | 20.05.2019                                | 27.06.2019                           | 27.06.2026                                | 19C799A000250582-19C3A00000250582       | Блок СКЗИ такографа<br>"НКМ-2.10"<br>ИПФШ 467756.002-01ТУ | 12.03.2019                         | 12.03.2019                 | 12.03.2023                 | 01.07.2019                        | P0 0909             |
|               | 45050805051902F3                                                             | y002yy77   | HET HOMEPA        | 960                                                  | "Drive Smart               | e                                                           | 20.05.2019                                | 27.06.2019                           | 27.06.2026                                | 1907994200566258-1903400000566259       | Блок СКЗИ такографа<br>"НКМ-2.10"<br>ИЛФШ 467756.002-01ТУ | 12.04.2019                         | 12.04.2019                 | 12.04.2023                 | 01.07.2019                        | P0 0509             |
| B             | иводить по 5 🔍                                                               |            |                   |                                                      |                            | Стра                                                        | кица 1 из 3 (злемент                      | w 1-5 xs 12)                         |                                           |                                         |                                                           |                                    |                            |                            |                                   | 123>>>              |

Рис. 3 Страница раздела «Транспортные средства с тахографами»

Страница содержит следующие активные элементы:

- кнопку «Экспорт» запускает экспорт текущей выборки таблицы;
- кнопку «Добавить транспортное средство» запускает процедуру добавления активизации транспортного средства (см. п. 3.2.3);
- таблицу со списком транспортных средств предприятия, оснащенных тахографами, которая состоит из столбцов:
  - <u>Номер тахографа</u> серийный номер экземпляра тахографа. Щелчок на номере открывает окно с подробной информацией о транспортном средстве (Рис. 4);
  - <u>ГРЗ ТС</u> государственный регистрационный знак транспортного средства;
  - ВИН ТС идентификационный номер транспортного средства;
  - Модель ТС модель транспортного средства;
  - Модель тахографа модель тахографа;
  - <u>Номер версии ПО</u> номер версии программного обеспечения данного экземпляра тахографа;
  - <u>Дата изготовления</u> дата изготовления тахографа в формате ДД.ММ.ГГГГ;
  - Дата поверки дата поверки тахографа в формате ДД.ММ.ГГГГ;
  - Срок поверки срок поверки тахографа в формате ДД.ММ.ГГГГ;
  - Серийный номер СКЗИ серийный номер блока СКЗИ;
  - <u>Модель блока СКЗИ</u> модель блока СКЗИ;
  - <u>Дата изготовления блока СКЗИ</u> дата изготовления блока СКЗИ в формате ДД.ММ.ГГГГ;

| юдл. |      |      |          |       |      |       |
|------|------|------|----------|-------|------|-------|
| Nº r |      |      |          |       |      |       |
| Инв. |      |      |          |       |      | ИПФШ. |
|      | Изм. | Лист | № докум. | Подп. | Дата |       |

- <u>Дата поверки блока СКЗИ</u> дата поверки блока СКЗИ в формате ДД.ММ.ГГГГ;
- <u>Срок поверки блока СКЗИ</u> срок поверки блока СКЗИ в формате ДД.ММ.ГГГГ;
- <u>Дата активизации блока СКЗИ</u> дата активизации блока СКЗИ в формате ДД.ММ.ГГГГ;
- <u>Номер мастерской</u> номер мастерской, произведшей активацию, в системе.

По полям таблицы доступен поиск (фильтрация) и сортировка.

#### 3.2.2 Просмотр информации о транспортном средстве

При нажатии на значение в столбце «Номер тахографа» можно открыть окно, содержащее подробные сведения о выбранном транспортном средстве:

|                              |                                               | ×                   |  |  |  |  |  |
|------------------------------|-----------------------------------------------|---------------------|--|--|--|--|--|
| Подробная информация         |                                               |                     |  |  |  |  |  |
| House reversets              | 0001050508180152                              | История антивираций |  |  |  |  |  |
| гра то                       | C920KC14                                      | История активизации |  |  |  |  |  |
|                              | X1E424492D0000248                             | История активизации |  |  |  |  |  |
| Masan TC                     | A2110 24                                      | история активизации |  |  |  |  |  |
| модельтс                     | 43118-24                                      |                     |  |  |  |  |  |
| Модель тахографа             | Drive 5                                       |                     |  |  |  |  |  |
| Номер версии ПО              | -                                             |                     |  |  |  |  |  |
| Дата изготовления            | 22.11.2018                                    |                     |  |  |  |  |  |
| Дата поверки                 | 21.12.2016                                    |                     |  |  |  |  |  |
| Срок поверки                 | 21.12.2023                                    |                     |  |  |  |  |  |
| Серийный номер СКЗИ          | 16K-799-01832662-16K3A00001832662             | История активизаций |  |  |  |  |  |
| Модель блока СКЗИ            | Блок СКЗИ тахографа "НКМ-2" ИПФШ.487758.002ТУ |                     |  |  |  |  |  |
| Дата изготовления блока СКЗИ | 08.11.2016                                    |                     |  |  |  |  |  |
| Дата поверки блока СКЗИ      | 08.11.2016                                    |                     |  |  |  |  |  |
| Срок поверки блока СКЗИ      | 08.11.2020                                    |                     |  |  |  |  |  |
| Дата активизации блока СКЗИ  | 27.01.2017                                    |                     |  |  |  |  |  |
| Номер мастерской             | PΦ 0909                                       |                     |  |  |  |  |  |
| Дата окончания активизации   | 27.01.2020                                    |                     |  |  |  |  |  |
|                              |                                               | ЗАКРЫТЬ             |  |  |  |  |  |

Рис. 4 Окно с подробной информацией о транспортном средстве

Нажав на «История активизаций», можно попасть в раздел «История активизаций» (см. 0), где будет выведена информация по выбранному, соответственно, тахографу, транспортному средству или блоку СКЗИ.

### 3.2.3 Добавление активизации транспортного средства

Для добавления новой активизации транспортного средства выполните следующие действия:

1) Нажмите на кнопку «Добавить транспортное средство», расположенную в правом верхнем углу раздела «Транспортные средства с тахографами».

2) В открывшемся окне (см. ниже) заполните все поля. В случае, если у добавляемого транспортного средства отсутствует VIN, установите флажок «VIN отсутствует», при этом в окне «Добавить транспортное средство» пропадет поле «VIN».

3) После того, как все поля заполнены, нажмите на кнопку «Сохранить».

|  |      |      |          |       |      |                             | Лист |
|--|------|------|----------|-------|------|-----------------------------|------|
|  |      |      |          |       |      | ИПФШ.00063-01. <i>ИЗ.21</i> |      |
|  | Изм. | Лист | № докум. | Подп. | Дата |                             | 10   |

| ГРЗ               |           |  |
|-------------------|-----------|--|
| □ VIN отсутствует |           |  |
| VIN               |           |  |
| Серийный номер б  | лока СКЗИ |  |

Рис. 5 Окно добавления транспортного средства

При корректном заполнении всех полей в окне, активизация по указанному транспортному средству будет добавлено в систему и на экран будет выведено сообщение об успешном завершении операции:

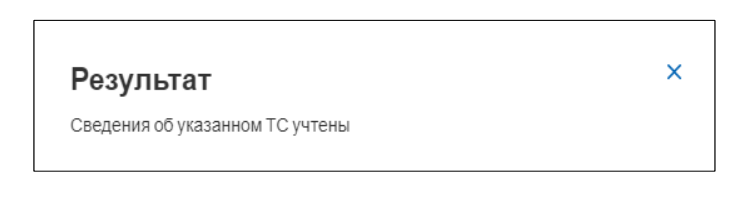

Рис. 6 Сообщение об успешном добавлении ТС

Если формат введенных данных некорректен, в процессе проверки будет выявлена ошибка и на экран будет выведено сообщение об ошибке:

|                                         | 11-X                                                                                                    |       |
|-----------------------------------------|----------------------------------------------------------------------------------------------------|-------|
|                                         | Наидено несколько ТС с указанным VIN. Пожалуиста, ооратитесь в ФБУ<br>Росавтотранс, приложив копии документов |       |
|                                         | Наидено несколько то с указанным vтю, пожалуиста, ооратитесь в ФБу<br>Росавтотранс, приложив копии документов | ,     |
| Рис. 8 П                                | ример сообщения с реакцией на ввод неуникального                                                              | VII   |
| 1 / 1 / 1 / 1 / 1 / 1 / 1 / 1 / 1 / 1 / |                                                                                                    | • • • |

Подпись и дата

Инв. № дубл.

Взам. инв. №

Подпись и дата

| юдл.                |      |      |          |       |      |                              |      |
|---------------------|------|------|----------|-------|------|------------------------------|------|
| 3. N <sup>o</sup> r |      |      |          |       |      |                              | Лист |
| ΣĔ                  |      |      |          |       |      | ИПФШ.00063-01. <i>ИЗ</i> .21 |      |
|                     | Изм. | Лист | № докум. | Подп. | Дата |                              | 11   |

### 3.3 Раздел «Лица, ответственные за эксплуатацию тахографов»

#### 3.3.1 Общий вид

Для перехода в раздел нажмите на одноименную кнопку на главной странице личного кабинета.

| іца, ответс | твенные | за эксплуат | гацию тахогра        | афов           |                  |                       |        | добавить           | ЗАГРУЗИТЬ |
|-------------|---------|-------------|----------------------|----------------|------------------|-----------------------|--------|--------------------|-----------|
| Фамилия     |         |             | Имя                  |                | Отчество         |                       | ИНН    |                    | найти     |
| снилс       |         |             | Дата изменения стату | са             | Основание        |                       | Статус | ~                  |           |
| Фамилия     | ≑ Имя   | Ф Отчество  | ≎ инн                | • снилс        | Ф Статус         | 🗢 Дата изменения стат | уса    | Ф Основание        | Действия  |
| Иванов      | Вадим   | Геннадьевич | 145045045040         | 450-450-450 41 | Учтено в перечне | 28.05.2023            |        | Заявление № 232133 | $\otimes$ |
| Poros       | Иван    | Никитович   | 251054051325         | 352-138-854 85 | Учтено в перечне | 12.05.2023            |        | Заявление № 231817 | $\otimes$ |
| Андропов    | Игорь   | Петрович    | 321854832108         | 521-854-321 38 | Учтено в перечне | 12.05.2023            |        | Заявление № 231814 | $\otimes$ |

Рис. 9 Страница раздела «Лица, ответственные за эксплуатацию тахографов»

Страница раздела содержит следующие элементы:

- кнопку «Добавить» запускает процедуру добавления ответственного за эксплуатацию тахографов;
- таблицу со списком ответственных за эксплуатацию тахографов со следующими столбцами:
  - Фамилия фамилия ответственного;
  - Имя имя ответственного;
  - Отчество отчество ответственного;
  - <u>ИНН</u> его же ИНН (12 цифр);
  - <u>СНИЛС</u> его же СНИЛС, 11 цифр в формате XXX-XXX-XXX XX;
  - Статус. Возможные значения:
    - Учтено в перечне
      - Исключен из перечня
  - <u>Дата изменения статуса</u> для действующих ответственных дата добавления в перечень, для исключенных – дата исключения из перечня;
  - Основание номер заявления на добавление/исключение;
  - <u>Действия</u> нажатие на активном значке 😢 в столбце инициирует процесс подачи заявления на исключение сотрудника из данного перечня.

По полям таблицы доступен поиск(фильтрация) и сортировка.

#### 3.3.2 Добавление ответственного за эксплуатацию тахографов

Для добавления ответственного за эксплуатацию тахографов выполните следующие действия:

1) Нажмите на кнопку «Добавить» в разделе «Ответственные за эксплуатацию тахографов» (см. п. 3.3.1)

2) В открывшемся окне (см. ниже) заполните данные сотрудника, которого следует внести в перечень ответственных за эксплуатацию тахографов

| Изм | Пист | NO DOKYM | Пода | Пата |
|-----|------|----------|------|------|

Подпись и дата

№ дубл.

Инв.

инв. №

Взам.

Подпись и дата

Инв. N<sup>g</sup> подл.

| Заявление на добавление в перечень лиц, оте                                            | ветств   | зенных за эксплуатацию тахографов                                            |           |
|----------------------------------------------------------------------------------------|----------|------------------------------------------------------------------------------|-----------|
| Заявитель                                                                              |          |                                                                              |           |
| Руководитель - лицо, имеющее право действовать от имени юридич                         | ~        |                                                                              |           |
| Сведения о юридическом лице или ИП                                                     |          | Сведения о руководителе                                                      |           |
| Полное наименование организации<br>ООО "АТОЛ ДРАИВ"                                    |          | Фамилия руководителя организации                                             |           |
| Сокращённое наименование организации<br>ООО "АТОЛ ДРАИВ"                               |          | Имя руководителя организации                                                 |           |
| ИНН организации<br>7724894663                                                          |          | Отчество руководителя организации (указывается при наличии в документах)     |           |
| ОГРН организации                                                                       | •        | СНИЛС руководителя организации                                               |           |
| 1137/40801218                                                                          |          | Должность руководителя организации                                           |           |
|                                                                                        |          |                                                                              |           |
| Лицо, ответственное за эксплуатацию тахографов                                         |          |                                                                              |           |
| Фамилия                                                                                |          |                                                                              |           |
| Имя                                                                                    |          |                                                                              |           |
| Отчество (указывается при наличии в документах)                                        |          |                                                                              |           |
| ИНН                                                                                    |          |                                                                              |           |
| Снилс                                                                                  | -        |                                                                              |           |
|                                                                                        |          |                                                                              |           |
| • Поля, обязательные для заполнения                                                    |          |                                                                              |           |
| СФОРМИРОВАТЬ НАЗАД ОТМЕНИТЬ ИЗМЕН                                                      | ения     |                                                                              |           |
| Рис 10 Задвление на л                                                                  | оба      | вление в перечень                                                            |           |
|                                                                                        | 10041    |                                                                              |           |
| ) Выберите заявителя (руководи                                                         | тел      | ь или доверенное лицо).                                                      |           |
| Если выбран руководитель – за                                                          | апо      | лните поля справа.                                                           |           |
| Нажмите на кнопку «Сформир                                                             | ова      | ть».                                                                         |           |
| На открывшейся странице от                                                             | пра      | авки заявлений (см. рис. ниже                                                | ) нажмите |
| ачать заявление» в первом пун                                                          | нкте     | е инструкции.                                                                |           |
| Отправка заявлений на внесение изменений<br>тахографов                                 | в пер    | речень лиц, ответственных за эксплуатацию                                    |           |
| 1. СКАЧАТЬ ЗАЯВЛЕНИЕ                                                                   |          |                                                                              |           |
|                                                                                        |          |                                                                              |           |
| <ol> <li>Подпишите заявление усиленной квалифицированной электронной подпис</li> </ol> | ью юриди | ческого лица (лицом имеющим право деиствовать от имени юридического лица оез |           |

Рис. 11 Отправка заявления на добавление / исключения из перечня ответственных лиц

3. Загрузите файл(ы) на сервер используя форму ниже. Выбрать файл заявления (PDF)

Поля, обязательные для заполнения

отправить

ащите сюда файл, чтобы прикрепить его\*

Выбрать файл откреплённой подписи заявления ащите сюда файл, чтобы прикрепить его

назад

------

7) По умолчанию, в папке «Загрузки» будет автоматически сформировано заявление на отзыв МЧД с именем app\_XXXXX.pdf, где XXXXXX – уникальный номер.

8) Подпишите заявление квалифицированной электронной подписью.

9) Загрузите подписанное квалифицированной электронной подписью заявление как в инструкции по загрузке подписанных МЧД, см. «Руководство пользователя личного кабинета портала. Работа с функционалом МЧД и полномочий для ЮЛ».

| I |      |      |          |       |      |                             |      |
|---|------|------|----------|-------|------|-----------------------------|------|
|   |      |      |          |       |      |                             | Лист |
| I |      |      |          |       |      | ИПФШ.00063-01. <i>ИЗ.21</i> |      |
|   | Изм. | Лист | № докум. | Подп. | Дата |                             | 13   |

10) Нажмите на кнопку «Отправить».

Если заявление не было подписано, либо же подписано неверно, будет выведено сообщение:

| Отправка заявления на добавление / исключения из перечня ответственных лиц за эксплуатац<br>тахографа           |  |  |  |  |  |  |  |  |
|----------------------------------------------------------------------------------------------------|--|--|--|--|--|--|--|--|
| Заявление не было учтено<br>А "Документ не содержит квалифицированной электронной цифровой подписи<br>заявителя |  |  |  |  |  |  |  |  |
| расан                                                                                                    |  |  |  |  |  |  |  |  |

Рис. 12 Ошибка – отсутствие ЭЦП

Вернитесь и исправьте ошибку.

Подпись и дата

В случае успешного создания, заявление попадает в раздел «Заявления на внесение изменений...» со статусом «Принято в обработку». После обработки оператором ФБУ, статус заявления меняется на «Учтено в перечне», а в настоящем разделе добавляется новая запись.

В таблицу новые строки могут попадать также в результате отработки заявки на формирование и учёт машиночитаемой доверенности.

#### 3.3.3 Исключение ответственного за эксплуатацию тахографов из перечня

Для исключения сотрудника из перечня лиц, ответственных за эксплуатацию тахографов выполните следующие действия:

1) Нажмите на значок 🗵 «Исключить» колонки «Действия» в соответствующей строке.

2) Будет выведено окно формирования заявления на исключение из перечня:

| <i>Ин</i> в. N            |      |      |          |       |      |                     |    |
|---------------------------|------|------|----------|-------|------|---------------------|----|
| Взам. инв. N <sup>g</sup> |      |      |          |       |      |                     |    |
| Подпись и дата            |      |      |          |       |      |                     |    |
| юдл.                      |      |      |          |       |      |                     |    |
| в. N <sup>g</sup> r       |      |      |          |       |      |                     | Лι |
| ИН                        | Изм. | Лист | № докум. | Подп. | Дата | ИПФШ.00063-01.ИЗ.21 | 1  |

| Руководитель - лицо, имеющее право действовать о                                                                                                    | т имени юридич 🗸 |                                                                          |
|----------------------------------------------------------------------------------------------------|------------------|--------------------------------------------------------------------------|
| ведения о юридическом лице или ИП                                                                                                    |                  | Сведения о руководителе                                                  |
| Толное наименование организации<br>ООО "АТОЛ ДРАИВ"                                                                                                    | •                | Фамилия руководителя организации                                         |
| окращённое наименование организации<br>ООО "АТОЛ ДРАИВ"                                                                                                 | •                | Имя руководителя организации                                             |
| НН организации<br>724894563                                                                                                    | 0                | Отчество руководителя организации (указывается при наличии в документах) |
| ГРН организации<br>137746961219                                                                                                    | •                | СНИЛС руководителя организации                                           |
|                                                                                                    |                  | Должность руководителя организации                                       |
| ицо, ответственное за эксплуатацию тахогра<br><sub>Фамилия</sub>                                                                                        | фов              |                                                                          |
| банов<br>Мил<br>Задим                                                                                                    |                  |                                                                          |
| Іванов<br>Іаля<br>задим<br>іпчество (указывается при напинии в документах)<br>ениадьевич                                                                |                  |                                                                          |
| яванов<br>Іалим<br>Іпчество (указывается при напинии в документак)<br>ениадьевич<br>НН<br>45045046848                                                   |                  |                                                                          |
| Иванов<br>Лил<br>Вздим<br>Опчество (указывается при наличии в документак)<br>Гениадьевии<br>ИНН<br>146848848046<br>CHI/ITC<br>CHI/ITC<br>650-656-456 41 |                  |                                                                          |

Рис. 13 Окно заявления на исключение из перечня

Данные сотрудника и организации уже внесены.

3) Выберите заявителя (руководитель или доверенное лицо).

4) Если выбран руководитель – заполните соответствующие поля справа.

5) Просмотрите информацию и нажмите кнопку «Сформировать».

Далее откроется страница отправки заявлений (Рис. 11). Действуйте так же, как при подаче заявления на включение в перечень, п. 3.3.2, подпункты 3-7.

В случае успешного создания, заявление попадает в раздел «Заявления на внесение изменений...» со статусом «Принято в обработку». После обработки оператором ФБУ, статус заявления и статус ответственного лица в настоящем разделе меняется на «Исключено из перечня».

| юдл.             |      |      |          |       |      |  |
|------------------|------|------|----------|-------|------|--|
| N <sup>2</sup> n |      |      |          |       |      |  |
| Инв.             |      |      |          |       |      |  |
|                  | Изм. | Лист | № докум. | Подп. | Дата |  |

Подпись и дата

Инв. № дубл.

Взам. инв. N<sup>g</sup>

Подпись и дата

### 3.4 Раздел «Заявки на активизацию блоков СКЗИ»

#### 3.4.1 Общий вид

Подпись и дата

№ дубл.

Инв.

инв. №

Взам.

Подпись и дата

N<sup>g</sup> noðn

Инв.

Для перехода в раздел «Заявки на активизацию блоков СКЗИ» нажмите на одноименную кнопку на главной странице личного кабинета (Рис. 1). Страница раздела «Заявки на активизацию блоков СКЗИ» представлена на рисунке ниже:

| Главная стран | лавная страница  >  Заявки на активнизцию блоков СКЗИ тахографа |                |                          |                                          |             |             |                                                             |                                                  |                                           |          |
|---------------|-----------------------------------------------------------------|----------------|--------------------------|------------------------------------------|-------------|-------------|-------------------------------------------------------------|--------------------------------------------------|-------------------------------------------|----------|
| Заявки н      | Заявки на активизацию блоков СКЗИ тахографа                     |                |                          |                                          |             |             |                                                             | созда                                            | ТЬ НОВУЮ ЗАЯВКУ НА АКТИЕ                  | визацию  |
| № заявки      | вки Дата создания заявки                                        |                | Фамилия                  | Имя                                      |             |             | Отчество                                                    | Номер мастерской                                 | •                                         | ІАЙТИ    |
| ГРЗ ТС        | VIN TC Серийный                                                 |                | Серийный ном             | ый номер блока СКЗИ тахографа            |             |             | і номер тахографа                                           | Статус заявки                                    | ~                                         |          |
| ≎ №<br>заявки | <ul> <li>Дата создания<br/>заявки</li> </ul>                    | Пол<br>создави | ьзователь,<br>ший заявку | <ul> <li>Номер<br/>мастерской</li> </ul> | • ГРЗ<br>TC | • VIN<br>TC | <ul> <li>Серийный номер блока<br/>СКЗИ тахографа</li> </ul> | <ul> <li>Серийный номер<br/>тахографа</li> </ul> | • Статус заявки                           | Действия |
| 19            | 04.05.2023                                                      | Иванов Андр    | ей Геннадьевич           | PΦ 0071                                  | А923КУ25    |             |                                                             |                                                  | данные прошли<br>предварительную проверку | 0 J 0    |
| 18            | 04.05.2023                                                      | Иванов Андр    | ей Геннадьевич           | PΦ 0008                                  | 6123EA25    |             |                                                             |                                                  | выявлена ошибка в данных                  | 0 2      |
| Выводи        | сопранца 1 из 1 (злементы 1-25 из 2)<br>Выводить по 25 🗸        |                |                          |                                          |             |             |                                                             |                                                  |                                           |          |

Рис. 14 Страница раздела «Заявки на активизацию блоков СКЗИ»

Страница содержит следующие элементы:

- Кнопка «Создать новую заявку на активизацию»;

- Таблица со списком всех заявок на активизацию блоков СКЗИ, загруженных через личный кабинет автотранспортного предприятия, состоит из следующих столбцов:
  - <u>№ заявки</u> номер, присваиваемый заявке системой;
  - Дата создания дата создания заявки;
  - Пользователь, создавший заявку фамилия, имя, отчество создавшего;
  - <u>№ мастерской</u> номер мастерской в системе, которая была выбрана при формировании заявки;
  - ГРЗ государственный регистрационный знак транспортного средства;
  - <u>VIN</u> ВИН-код транспортного средства;
  - <u>№ СКЗИ</u> номер блока СКЗИ;
  - <u>№ тахографа</u> номер тахографа;
  - статус статус заявки. Возможны следующие статусы:
    - новый запрос
    - ожидается предварительная проверка
    - данные прошли предварительную проверку
    - выявлена ошибка в данных
    - готово к отправке в мастерскую
    - отправлена в мастерскую
    - выполнена

- Действия – в колонке выводятся значки действий над записью в зависимости от ее статуса:

- Изменить» корректировка данных для заявок со статусом «выявлена ошибка в данных»
  - 🛃 «Загрузить»
  - \Lambda «Отправить»
- Image: Market in the second second secon

По полям таблицы доступен поиск и сортировка.

#### 3.4.2 Просмотр подробной информации

Для просмотра подробной информации о заявке нажмите на номер заявки соответствующей строки таблицы. Будет выведено окно:

| Данные заявки                 | ×                                                                                       |
|-------------------------------|-----------------------------------------------------------------------------------------|
| Мастерская:                   | РФ 0135 - ООО "Комплекс услуг" (192289, г. Санкт-<br>Петербург, Грузовой пр-д. д. 17 )  |
| МЧД:                          | Бабушкина Надежда Васильевна (СНИЛС 277-175-<br>984 29) №212309 действует до 03.08.2026 |
| Данные транспортного средства |                                                                                         |
| Тип:                          | TC для перевозки не более 8 пассажиров (M1)                                             |
| Страна регистрации:           | (AL) Албания                                                                            |
| Марка:                        | NISSAN                                                                                  |
| Модель:                       | Bassara                                                                                 |
| Год выпуска:                  | 2002                                                                                    |
| Цвет:                         | красный                                                                                 |
| Регистрационный номер:        | Л785БУ                                                                                  |
| VIN:                          | 789654123654987                                                                         |
| ΠΤC/ΤΠ:                       | 654321                                                                                  |
| CTC:                          | 456789654                                                                               |
| Дата выдачи СТС:              | 06.03.2023                                                                              |
| Серийный номер тахографа:     | B5539100012001F3                                                                        |
| Модель тахографа:             | "Drive 5"                                                                               |
| Серийный блока СКЗИ:          | 19G3S00000456550                                                                        |
| Модель блока СКЗИ:            | Блок СКЗИ тахографа "НКМ-2.11" НДПА.467756.001-<br>01ТУ                                 |

Рис. 15 Подробная информация о заявке на активизацию ТС

Для закрытия окна нажмите крестик в правом верхнем углу.

### 3.4.3 Активизация блока СКЗИ

Для активизации блока СКЗИ выполните следующие действия:

1) Нажмите на кнопку «Создать новую заявку на активизацию». Будет выведена форма заявки на активизацию (см. рисунки ниже):

| _ | Ластерская                             |   |
|---|----------------------------------------|---|
| ſ | Поиск по региону Поиск по номеру и ИНН |   |
|   | Регион нахождения мастерской           | ~ |
|   | Наименование мастерской                |   |

Рис. 16 Форма активизации ТС, часть 1

2) Выберите мастерскую из числа зарегистрированных в системе. Это можно сделать, выбирая из выпадающих меню, последовательно, регион нахождения мастерской и саму мастерскую:

|      |      |          |       |      |                             | Пист |
|------|------|----------|-------|------|-----------------------------|------|
|      |      |          |       |      | ИПФШ.00063-01. <i>ИЗ.21</i> |      |
| Изм. | Лист | № докум. | Подп. | Дата |                             | 17   |

| ſ   | Поиск по региону Поиск по номеру и ИНН |   |   |
|-----|----------------------------------------|---|---|
|     | Регион нахождения мастерской           | ^ |   |
|     | Регион нахождения мастерской           | - |   |
|     | 77 - г. Москва                         |   |   |
|     | 78 - г. Санкт-Петербург                |   |   |
| N   | 01 - Республика Адыгея                 |   | ~ |
| - л | 02 - Республика Башкортостан           | - |   |

|   | Наименование мастерской                                                                       | ^  |        |
|---|-----------------------------------------------------------------------------------------------|----|--------|
| 4 |                                                                                               |    |        |
| N | Наименование мастерской                                                                       | Î. | ~      |
| д | РФ 0053 - ООО "ЭВЭН" (196601, г. Санкт-Петербург, г. Пушкин, ул. Сетевая,<br>д. 13/7, лит. Б) |    | *      |
|   | РФ 0071 - ЗАО "ЭТИМ" (196158, г. Санкт- Петербург, Московское ш., д. 13,<br>корп. 8, лит. Ж)  |    | )<br>* |
|   | РФ 0135 - ООО "Комплекс услуг" (192289, г. Санкт-Петербург, Грузовой пр-                      | Ψ, |        |

Рис. 17 Выбор мастерской

Второй вариант – перейти в следующую вкладку – Поиск по номеру или ИНН (Рис. 16) и ввести точный код ИНН, без пробелов.

| Мастерская                                                              |                          |
|-------------------------------------------------------------------------|--------------------------|
| Поиск по региону Поиск по номеру и ИНН                                  |                          |
| 7813066441                                                              |                          |
| РФ 0071 - ЗАО "ЭТИМ" (196158, г. Санкт- Петербург, Московское ш., д. 13 | 3, корп. 8, лит. Ж)<br>* |

Рис. 18 Поиск по номеру или ИНН

Подпись и дата

Инв. Nº дубл.

Взам. инв. №

Подпись и дата

Далее, нажмите на строку «МЧД». Выберите, представителя, на кого оформлена доверенность:

| МЧД                                                                               | ^ |
|-----------------------------------------------------------------------------------|---|
|                                                                                   |   |
| мчд                                                                               |   |
| Беспалов Сергей Николаевич (СНИЛС 157-719-544 06) №293050 действует до 14.04.0028 |   |

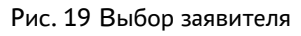

3) Переходите к заполнению других полей формы (см. часть 2-3 ниже). Обязательные поля отмечены знаком \*.

| юдл.             |      |      |          |       |      |                             |      |
|------------------|------|------|----------|-------|------|-----------------------------|------|
| N <sup>2</sup> r |      |      |          |       |      |                             | Лист |
| Инв.             |      |      |          |       |      | ИПФШ.00063-01. <i>ИЗ.21</i> |      |
| -                | Изм. | Лист | № докум. | Подп. | Дата |                             | 18   |

| TC для перевозки не более 8 пассажиров (М1) | ~ |
|---------------------------------------------|---|
| Страна регистрации ТС                       | ~ |
| Марка<br>drgesdf                            |   |
| Мадель<br>sedrgesr                          |   |
| Год выпуска<br>1990                         |   |
| Liper<br>ertaer                             |   |
| Регистрационный номер<br>S2                 |   |
| Э VIN отсутствует                           |   |

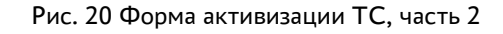

| птслп                     |          |
|---------------------------|----------|
| стс                       |          |
| Дата выдачи СТС           |          |
| Серийный номер тахографа  |          |
| Модель тахографа          | ~        |
| Серийный номер блока СКЗИ |          |
| Модель блока СКЗИ         | ~        |
| СФОРМИРОВАТЬ ЗАЯВЛЕНИЕ    | отменить |

Рис. 21 Форма активизации ТС, часть 3

Подпись и дата

Инв. № дубл.

ş

инв.

Взам.

Подпись и дата

одл.

- Данные транспортного средства выберите тип ТС из списка;
- Страна регистрации ТС выберите из списка;
- Марка введите марку ТС согласно техпаспорту;
- Модель введите модель ТС согласно техпаспорту;
- Год выпуска введите год выпуска ТС согласно техпаспорту;
- Цвет введите цвет ТС согласно техпаспорту;
- Регистрационный номер введите государственный регистрационный номер TC;
- Если VIN отсутствует, поставьте флажок, если присутствует введите номер VIN;
- ПТС/ТП введите ПТС/ТП для добавляемого ТС;

| в. N <sup>e</sup> r |      |      |          |       |      |                     | Лист |
|---------------------|------|------|----------|-------|------|---------------------|------|
| Ŧ                   |      |      |          |       |      | ИПФШ.00065-01.ИЗ.21 | 10   |
|                     | Изм. | Лист | № докум. | Подп. | Дата |                     | 19   |

При необходимости заполните необязательные поля:

- СТС введите номер свидетельства о регистрации ТС;
- Дата выдачи СТС введите дату выдачи свидетельства о регистрации ТС;
- Серийный номер тахографа введите серийный номер согласно паспорту;
- Модель тахографа выберите из списка;
- Серийный номер блока СКЗИ введите серийный номер согласно паспорту;
- Модель блока СКЗИ выберите из списка.

Нажмите на кнопку «Сформировать заявление». Данные из заполненной формы будут отправлены на предварительную проверку. При необходимости нажмите на кнопку «Отменить изменения» или «Назад» для возвращения на предыдущую страницу.

При наличии ошибок, через короткий срок в статусе заявки появится статус «выявлена ошибка в данных», в столбце действий добавится значок «Редактировать». Для просмотра ошибок нажмите значок «Просмотр». Будет выведено окно просмотра заявки, в верхней части окна появится перечень обнаруженных ошибок.

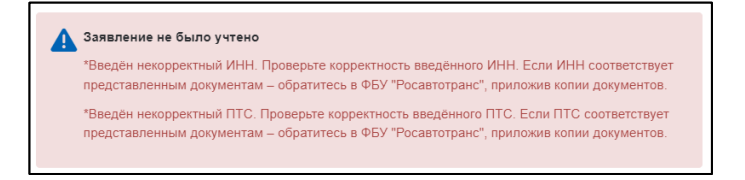

Рис. 22 Пример перечня ошибок заявки на активизацию

Для исправления ошибок, из таблицы заявок на активизацию в соответствующей строке нажмите значок «Редактировать». Будет выведено окно редактирования заявки «Активизировать транспортное средство», в верхней части окна появится перечень обнаруженных ошибок. Исправьте ошибки и повторно нажмите кнопку «Сформировать заявление».

Если данные введены верно, в строке сообщений появится сообщение:

Заявка на активизацию успешно отправлена ×

Рис. 23 Сообщение об отправке

Статус заявки через некоторое время (после проверки) поменяется на «данные прошли предварительную проверку». На столбце «Действия» у соответствующей заявки появятся значки 💽 «Загрузить» и 庎 «Отправить».

Для скачивания сформированного заявления нажмите значок «Загрузить» в соответствующей строке. Заявление в формате PDF будет скачано в папку «Загрузки» с именем *арр\_XXX.pdf*, где XXX – номер заявления.

Подпишите скачанные документы усиленной квалифицированной электронной подписью с помощью приложения электронной подписи в соответствии с инструкцией на это приложение. Как правило, инструкции доступны к скачиванию на сайтах разработчиков

| Изм. | Лист | № докум. | Подп. | Дата |
|------|------|----------|-------|------|

Подпись и дата

№ дубл.

Инв.

ş

инв.

Взам.

Подпись и дата

N<sup>g</sup> noðn

Инв.

приложений электронной подписи (например, <u>СБИС</u>, <u>КриптоПро</u>, <u>КриптоАРМ</u>, <u>Диадок</u> и др.).

Скачанные документы выполнены в формате PDF и содержат внедренную машиночитаемую часть и технологическую подпись, поэтому подписывать необходимо именно эти документы, без внесения каких-либо изменений. Не допускается загружать подписанные PDF-файлы, полученные в результате сканирования, в этом случае проверка документов не пройдет.

После этого, отправьте подписанное заявление в систему.

Допускается отправка как документов с внедренной электронной подписью, так и с открепленной электронной подписью. Для загрузки подписанных документов выполните следующие действия:

1) В таблице раздела «Заявки на активизацию блоков СКЗИ тахографа» нажмите на значок «Отправить» соответствующей строки.

2) В открывшейся странице (см. рис. ниже), нажатием на ссылку в соответствующем блоке укажите путь к файлам каждого из подписанных документов, включая файлы открепленной подписи, если использовался такой тип подписи. Также указать путь к файлам можно, перетащив файлы документов и открепленной подписи из *Проводника Windows* в соответствующий блок на этой странице.

| подписью юридического лица (лицом имеющим право действовать от имени юридического<br>го лица, обладающего подтверждёнными полномочиями. Файл заявления без КЭП не будет |
|----------------------------------------------------------------------------------------------------|
| роенная в PDF-файл заявления (в этом случае оставьте пустым поле откреплённой                                                                                           |
|                                                                                                    |
|                                                                                                    |
|                                                                                                    |
|                                                                                                    |
|                                                                                                    |

Рис. 24 Отправка файлов

3) После того, как пути ко всем необходимым файлам указаны, нажмите кнопку «Отправить».

Будет открыта страница «Отправка подписанных файлов на проверку».

Перед отправкой выполняется автоматическая проверка корректности документов:

- неизменности сформированного заявления и МЧД;
- правильности подписи;

Подпись и дата

№ дубл.

Инв.

ş

инв.

Взам.

Подпись и дата

- уровень доверия к УЦ, выдавшему сертификат подписи;
- соответствие реквизитов сертификата и реквизитов заявления.

В случае, если автоматическая проверка обнаружит ошибку в отправленных документах, на странице «Отправка подписанных файлов на проверку» будет демонстрироваться описание ошибки. Исправьте ошибки и повторно отправьте заявку.

В случае успешного прохождения автоматической проверки, на странице появится информационное сообщение «Заявка принята к рассмотрению», статус изменится на «Готова к отправке в мастерскую».

| юдл.                |      |      | -        | -     | _    |                             |     |
|---------------------|------|------|----------|-------|------|-----------------------------|-----|
| в. N <sup>g</sup> r |      |      |          |       |      |                             | Лис |
| Инв                 |      |      |          |       |      | ИПФШ.00063-01. <i>ИЗ.21</i> |     |
|                     | Изм. | Лист | № докум. | Подп. | Дата |                             | 21  |

Дальнейшее участие оператора не требуется. Заявка перейдет в следующий статус «отправлена в мастерскую» и будет дожидаться либо выполнения активизации, либо ошибки в процессе выполнения активизации. После выполнения активизации заявка получит статус «выполнена».

## 3.5 Раздел «Заявки на внесение изменений/отзыв активизаций блоков СКЗИ»

### 3.5.1 Общий вид

Для перехода в раздел «Заявки на внесение изменений/отзыв активизаций блоков СКЗИ» нажмите на одноименную кнопку на главной странице личного кабинета (Рис. 1). Страница раздела «Заявки на активизацию блоков СКЗИ» представлена на рисунке ниже:

| № заявки Дата создания заявки      |                        |               | Номе               | ер мастерской             | TP3 TC VIN TC            |            |            | НАЙТИ         |  |
|------------------------------------|------------------------|---------------|--------------------|---------------------------|--------------------------|------------|------------|---------------|--|
| Серийный номер блока СКЗИ Серийный |                        | Серийный на   | омер тахографа     | Статус заявки             | •                        |            |            |               |  |
| <ul> <li>№ заявки</li> </ul>       | • Дата создания заявки | • Тип заявки  | • Номер мастерской | Серийный номер блока СКЗИ | Серийный номер тахографа | • FP3 TC   | • VIN TC   | • Статус заяв |  |
| 5                                  | 14.11.2024             | Корректировка | PΦ 0037            | 19G3S00000456550          | 2F0D6602041501F3         | X23400(777 |            | Ожидает       |  |
| 4                                  | 14.11.2024             | Корректировка | PΦ 0037            | 19G3S00000456550          | 2F0D6602041501F3         | X23400(777 |            | Ожидает       |  |
| 3                                  | 05.11.2024             | Корректировка | PΦ 1620            | 19G3S00000456550          | 2F0D6602041501F3         | X23400(777 | Нет номера | Ожидает       |  |

Рис. 25 Страница раздела «Заявки на внесение изменений/отзыв активизаций блоков СКЗИ»

Страница содержит следующие элементы:

- Кнопка «Создать новую заявку»;

Подпись и дата

№ дубл.

Инв.

ş

инв.

Взам.

Подпись и дата

- Таблица со списком всех заявок на внесение изменений/отзыв активизаций блоков СКЗИ, загруженных через личный кабинет владельца транспортных средств, состоит из следующих столбцов:
  - № заявки номер, присваиваемый заявке системой при формировании документа на включение в перечень;
  - Дата создания дата создания заявки;
  - Тип заявки. Возможны следующие типы:
    - Корректировка
    - Отзыв активизаций;
  - <u>№ мастерской</u> номер мастерской в системе;
  - Серийный номер блока СКЗИ тахографа номер блока СКЗИ;
  - Серийный номер тахографа;
  - ГРЗ ТС;
  - VIN TC;
  - Статус заявки. Возможны следующие статусы:
    - ожидает
    - исполнена
    - отменена

По полям таблицы доступен поиск и сортировка.

| ιοдл. |      |      |          |       |      |                             |      |
|-------|------|------|----------|-------|------|-----------------------------|------|
| Nº L  |      |      |          |       |      |                             | Лист |
| Инв   |      |      |          |       |      | ИПФШ.00063-01. <i>ИЗ.21</i> |      |
| 7     | Изм. | Лист | № докум. | Подп. | Дата |                             | 22   |

### 3.5.2 Просмотр подробной информации

Для просмотра подробной информации о заявке нажмите номер заявки в соответствующей строки заявки. Будет выведено окно:

|                                 | ×                 |
|---------------------------------|-------------------|
| Данные заявки                   |                   |
|                                 |                   |
| Наименование мастерской:        |                   |
| Номер мастерской:               | PΦ 0037           |
| Дата регистрации заявления:     | 14.11.2024        |
| Тип заявления:                  | Корректировка     |
| FP3:                            | X234XX777         |
| Новый ГРЗ:                      | H265XA44          |
| Серийный номер блока СКЗИ:      | 19G3S00000456550  |
| Серийный номер тахографа:       | 2F0D6602041501F3  |
| Новый серийный номер тахографа: | 95740000091315FA  |
| VIN-номер:                      |                   |
| Новый VIN-номер:                | Y7BA09214CB020384 |
| Страна регистрации ТС:          |                   |
| Новая страна регистрации ТС:    | RU                |
| Категория ТС:                   | 0                 |
| Новая категория ТС:             | 1                 |
| Марка:                          | AΦ-47415H         |
| Новая марка:                    | Камаз             |
| Год выпуска:                    | 2006              |
| Новый год выпуска:              | 2019              |
| Модель:                         | AΦ-47415H         |
| Новая модель:                   | M1840             |
| Цвет:                           | Синий             |
| Новый цвет:                     | Светлая-дымка     |
| птс/тп:                         | 77TX982566        |
| Новый Новый ПТС/ТП:             | 164301000516390   |
| стс:                            |                   |
| Новый Новое СТС:                | 8225888565        |
| Дата выдачи СТС:                |                   |
| Новая дата выдачи СТС:          | 31.10.2024        |
| Статус заявления:               | Ожидает           |

Рис. 26 Подробная информация о заявке на внесение изменений/отзыв активизаций

Для закрытия окна нажмите крестик в правом верхнем углу.

#### 3.5.3 Внесение изменений в активизацию

Для внесения изменений в активизацию блока СКЗИ выполните следующие действия:

1) Нажмите на кнопку «Создать новую заявку». Будет выведена форма заявки (см. рисунки ниже).

| Поиск по ре | гиону Поиск  | по номеру и ИНН |   |
|-------------|--------------|-----------------|---|
| 23 - Красно | дарский край |                 | ~ |

Рис. 27 Форма заявки на внесение изменений в активизацию

2) Выберите «Внесение изменений».

3) Выберите мастерскую из числа зарегистрированных в системе. Это можно сделать, выбирая из выпадающих меню, последовательно, регион нахождения мастерской и саму мастерскую:

| -        |      |      |          |       |      |                             |      |
|----------|------|------|----------|-------|------|-----------------------------|------|
| 6. IV- I |      |      |          |       |      |                             | Лист |
| H        |      |      |          |       |      | ИПФШ.00063-01. <i>ИЗ.21</i> |      |
|          | Изм. | Лист | № докум. | Подп. | Дата |                             | 23   |

| ſ   | Поиск по региону Поиск по номеру и ИНН |          |
|-----|----------------------------------------|----------|
|     | Регион нахождения мастерской           | <b>^</b> |
|     | Регион нахождения мастерской           | A        |
|     | 77 - г. Москва                         |          |
|     | 78 - г. Санкт-Петербург                |          |
| N   | 01 - Республика Адыгея                 | ~        |
| - д | 02 - Республика Башкортостан           | •        |

|   | Наименование мастерской                                                                       | ^ |   |  |
|---|-----------------------------------------------------------------------------------------------|---|---|--|
| _ |                                                                                               |   |   |  |
| N | Наименование мастерской                                                                       | Â | ~ |  |
| Д | РФ 0053 - ООО "ЭВЭН" (196601, г. Санкт-Петербург, г. Пушкин, ул. Сетевая,<br>д. 13/7, лит. Б) |   |   |  |
|   | РФ 0071 - ЗАО "ЭТИМ" (196158, г. Санкт- Петербург, Московское ш., д. 13,<br>корп. 8, лит. Ж)  |   | • |  |
|   | РФ 0135 - ООО "Комплекс услуг" (192289, г. Санкт-Петербург, Грузовой пр-                      | - | , |  |

Рис. 28 Выбор мастерской

Второй вариант – перейти в следующую вкладку – «Поиск по номеру или ИНН» и ввести точный код ИНН, без пробелов:

| N | Іастерская                                                                             |    |
|---|----------------------------------------------------------------------------------------|----|
|   | Поиск по региону Поиск по номеру и ИНН                                                 |    |
|   | 7813066441                                                                             |    |
|   | РФ 0071 - ЗАО "ЭТИМ" (196158, г. Санкт- Петербург, Московское ш., д. 13, корп. 8, лит. | ж) |

Рис. 29 Поиск по номеру или ИНН

При совпадении, под полем будет выведена строчка с наименованием мастерской. Нажмите на нее и переходите к выбору мастера.

4) Будет выведен список всех мастеров данной мастерской. Выберите мастера и нажмите на требуемую строчку.

| Мастер                        |   | ~ |
|-------------------------------|---|---|
|                               |   |   |
| Мастер                        |   |   |
| Дорошенко Денис Сергеевич     |   |   |
| Козионов Александр Никопаевич | R |   |
|                               |   |   |
| Лиховских Эдуард Владимирович |   |   |

Рис. 30 Выбор мастера

5) Введите в следующее поле одно из значений:

- ГРЗ государственный регистрационный номер ТС;
- серийный номер НКМ;

Подпись и дата

Инв. № дубл.

Взам. инв. №

Подпись и дата

5

- серийный номер тахографа;
- VIN ВИН-номер ТС.

| 20     |      |      |          |       |      |                             |      |
|--------|------|------|----------|-------|------|-----------------------------|------|
| . Nº r |      |      |          |       |      |                             | Лист |
| Лнв    |      |      |          |       |      | ИПФШ.00063-01. <i>ИЗ.21</i> |      |
| _      | Изм. | Лист | № докум. | Подп. | Дата |                             | 24   |

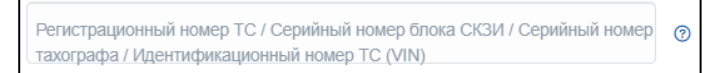

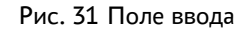

#### 6) Выберите тип заявителя:

| Заявитель                          | Ę | ^ |
|------------------------------------|---|---|
| 1                                  |   |   |
| Заявитель                          |   | Â |
| Руководитель                       |   |   |
| Абулгазимов Муратбек Амангельдович |   |   |
| Авраменко Игорь Владимирович       |   |   |
| Агалычев Александр Николаевич      |   | - |

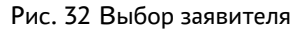

Если выбран тип заявителя – руководитель, будут выведены дополнительные поля, которые нужно заполнить:

| Руководитель          | ~ |
|-----------------------|---|
| Фамилия руководителя  |   |
| Имя руководителя      |   |
| Отчество руководителя |   |
| ИНН руководителя      |   |
| СНИЛС руководителя    |   |

Рис. 33 Ввод данных руководителя

7) Нажмите на кнопку «Проверить сведения».

При наличии ошибок, через короткий срок в верхней части окна появится перечень обнаруженных ошибок. Исправьте ошибки и повторно нажмите кнопку «Проверить сведения».

Если данные введены верно, будет выведена таблица с данными, доступными для корректировки. Введите новые значения и еще раз нажмите кнопку «Проверить сведения»

| Nº n¢ |      |      |          |       |      |  |
|-------|------|------|----------|-------|------|--|
| Инв.  |      |      |          |       |      |  |
|       | Изм. | Лист | № докум. | Подп. | Дата |  |

Подпись и дата

Инв. № дубл.

Взам. инв. N<sup>⁰</sup>

Подпись и дата

*д*л.

|                                             | Текущее значение  | Новое значение |  |  |  |  |  |  |
|---------------------------------------------|-------------------|----------------|--|--|--|--|--|--|
| Серийный номер блока СКЗИ:                  | 16K3A00001832662  |                |  |  |  |  |  |  |
| Серийный номер тахографа:                   | 99B1B505061601F3  |                |  |  |  |  |  |  |
| Страна регистрации ТС:                      | RU                |                |  |  |  |  |  |  |
| Категория ТС:                               | N3                |                |  |  |  |  |  |  |
| Марка (производитель) ТС:                   | Камаз             |                |  |  |  |  |  |  |
| Модель ТС:                                  | 43118-24          |                |  |  |  |  |  |  |
| Год производства ТС:                        | 2013              |                |  |  |  |  |  |  |
| Цвет ТС:                                    | Синий             |                |  |  |  |  |  |  |
| Регистрационный номер ТС (ГРЗ):             | C829KC14          |                |  |  |  |  |  |  |
| Идентификационный номер ТС (VIN):           | X1F431183D0000216 |                |  |  |  |  |  |  |
| Номер паспорта ТС (ПТС):                    | 02HC865729        |                |  |  |  |  |  |  |
| Номер свидетельства о регистрации ТС:       |                   |                |  |  |  |  |  |  |
| Дата выдачи свидетельства о регистрации ТС: |                   |                |  |  |  |  |  |  |

Рис. 34 Корректировка данных

Если данные введены верно, кнопка «Проверить сведения деактивируется, и внизу появится надпись: «Сведения проверены. Сформируйте и загрузите заявление для подписания» и 4 кнопки «Сформировать», «Отправить», «Назад», «Отменить изменения»:

| проверить сведен      | RNH                  |                 |                    |  |   |
|-----------------------|----------------------|-----------------|--------------------|--|---|
| Сведения проверены. С | Сформируйте и загруз | ите заявления д | пя подписания.     |  | × |
| СФОРМИРОВАТЬ          | отправить            | назад           | отменить изменения |  |   |

Рис. 35 Сведения успешно проверены

8) Внесите требуемые изменения в поля для корректировки, см. рис. выше.

9) Нажмите кнопку «Сформировать», заявление в формате PDF будет скачано в папку «Загрузки» с именем act\_*app.pdf*.

10) Подпишите скачанные документы усиленной квалифицированной электронной подписью с помощью приложения электронной подписи в соответствии с инструкцией на это приложение. Как правило, инструкции доступны к скачиванию на сайтах разработчиков приложений электронной подписи (например, <u>СБИС</u>, <u>КриптоПро</u>, <u>КриптоАРМ</u>, <u>Диадок</u> иdybvfybt др.).

**Внимание!** Скачанные документы выполнены в формате PDF и содержат внедренную машиночитаемую часть и технологическую подпись, поэтому подписывать необходимо именно эти документы, без внесения каких-либо изменений. Не допускается загружать подписанные PDF-файлы, полученные в результате сканирования, в этом случае проверка документов не пройдет.

11) Отправьте подписанное заявление

Допускается загрузка как документов с внедренной электронной подписью, так и с открепленной электронной подписью. Для загрузки подписанных документов в открывшейся странице (см. рис. ниже), нажатием на ссылку в соответствующем блоке укажите путь к файлам каждого из подписанных документов, включая файлы открепленной под-

| Изм. | Лист | № докум. | Подп. | Лата |
|------|------|----------|-------|------|

Подпись и дата

№ дубл.

Инв.

ş

Взам. инв.

Подпись и дата

Инв. N<sup>g</sup> подл.

# ИПФШ.00063-01.ИЗ.21

Лист

писи, если использовался такой тип подписи. Также указать путь к файлам можно, перетащив файлы документов и открепленной подписи из *Проводника Windows* в соответствующий блок на этой странице.

| Отправка подписанного заявления на                                                                                                    | проверку                                                                                                    |
|----------------------------------------------------------------------------------------------------|----------------------------------------------------------------------------------------------------|
| <ul> <li>-</li> <li>Перед отправкой подпишите файл заявления усиленной квалифи<br/>имеющим право действовать от имени юридического лица без дс<br/>КЭП физического лица, обладающего подтверждёнными полномо<br/>рассмотрению.</li> <li>Допускается либо файл заявления совместно с откреплённой под<br/>этом случае оставьте пустым поле откреплённой подписи).</li> </ul> | цированной электронной подписью юридического лица (лицом<br>кверенности) или индивидуального предпринимателя (КЭП) или<br>чиями. Файл заявления без КЭП не будет принят к<br>цписью, пибо подпись, встроенная в PDF-файл заявления (в |
| Выбрать файл заявления (PDF)<br>или перетащите сюда файл, чтобы прикрепить его*                                                                                                    |                                                                                                    |
| Выбрать файл откреплённой подписи заявления<br>или перетащите сюда файл, чтобы прикрепить его                                                                                                    |                                                                                                    |
| * Поля, обязательные для заполнения                                                                                                    |                                                                                                    |
| отправить назад                                                                                                    |                                                                                                    |

Рис. 36 Отправка файлов

12) После того, как пути ко всем необходимым файлам указаны (заявление и открепленная подпись), нажмите на кнопку «Отправить».

Будет открыта страница «Отправка подписанных файлов на проверку».

Перед отправкой выполняется автоматическая проверка корректности документов:

- неизменности сформированного заявления и МЧД;
- правильности подписи;

Подпись и дата

№ дубл.

Инв.

ş

инв.

Взам.

Подпись и дата

N<sup>g</sup> noðn

Инв.

- уровень доверия к УЦ, выдавшему сертификат подписи;
- соответствие реквизитов сертификата и реквизитов заявления.

В случае, если автоматическая проверка обнаружит ошибку в отправленных документах, на странице «Отправка подписанных файлов на проверку» будет демонстрироваться описание ошибки. Исправьте ошибки и повторно отправьте заявку.

В случае успешного прохождения автоматической проверки, на странице появится информационное сообщение:

Заявление принято к рассмотрению Выполнены проверки:

- 1. Наличие и корректность УКЭП Доверителя, доверие к сертификату подписи;
- 2. Наличие и корректность технологической электронной подписи;
- 3. Неизменность и корректность сведений, содержащихся в файлах;
- 4. Соответствие данных УКЭП и информации о Доверителе;
- 5. Наличие у Доверителя необходимых Полномочий.

Появится запись в таблице со статусом «Ожидает».

Дальнейшее участие оператора не требуется.

Во время выполнения действий (активизация, отзыв, корректировка) в мастерской заявление будет проверено на возможность внести изменения в активизацию или отозвать

|      |      |          |       |      |                     | Лис |
|------|------|----------|-------|------|---------------------|-----|
|      |      |          |       |      | ИПФШ.00063-01.ИЗ.21 |     |
| Изм. | Лист | № докум. | Подп. | Дата |                     | 27  |

активизацию. Если проверка будет успешной, то изменения будут применены и статус заявки изменится на «Исполнена». Если же проверка будет неуспешной, то изменения не применятся и статус изменится на «Отменена».

Внимание! Для выполнения заявки в мастерской, во-первых, мастерская должна обрабатывать предварительные заявки из АИС ТК, во-вторых, требуется личное присутствие заявителя в мастерской. Перед созданием заявок в АИС ТК обязательно свяжитесь с мастерской!

### 3.5.4 Отзыв активизации

Подпись и дата

Инв. № дубл.

Взам. инв. N<sup>g</sup>

Подпись и дата

Отзыв активизации блока СКЗИ происходит аналогично внесению изменений в активизацию (п. 3.5.3). Нажмите на кнопку «Создать новую заявку» и вверху выберите флажок «Отзыв активизации».

В отличии от внесения изменений, после проверки сведений не предлагается изменить данные, а сразу появляются три кнопки «Сформировать», «Отправить», «Назад», «Отменить изменения»:

| Серийный номер блока СКЗИ:        | 18F3A00001252395  |
|-----------------------------------|-------------------|
| Серийный номер тахографа:         | 815B6302071506A1  |
| Регистрационный номер ТС (ГРЗ):   | M006BE186         |
| Идентификационный номер TC (VIN): | X894237B2F0BR9054 |
| Срок действия активизации до:     | 14.08.2021        |

Вес остальной процесс так же, как и при внесении изменений в активизацию.

| юдл.                |      |      |          |              |      |                     |      |
|---------------------|------|------|----------|--------------|------|---------------------|------|
| в. N <sup>2</sup> Г |      |      |          |              |      |                     | Лист |
| ZH                  |      |      |          | <i>П</i> -Э- |      | ИПФШ.00063-01.ИЗ.21 | 28   |
|                     | Изм. | Лист | № докум. | Ι ΙΟΟΠ.      | Дата |                     | 20   |

## 3.6 Раздел «История активизаций»

#### 3.6.1 Общий вид

Для перехода в раздел «История активизаций» нажмите на одноименную кнопку на главной странице личного кабинета (Рис. 1). Страница представлена на рисунке ниже:

| Істория                                          | я активиз       | заций     |                   |                             |                                 |                                                                   |                     |                                  |                           |
|--------------------------------------------------|-----------------|-----------|-------------------|-----------------------------|---------------------------------|-------------------------------------------------------------------|---------------------|----------------------------------|---------------------------|
| Период д                                         | ействия         | Тип д     | ействия           | ВИН ТС                      | ГРЗ ТС                          | Серийный номер тахогр                                             | рафа                |                                  |                           |
| Серийныі                                         | й номер блока   | СКЗИ      | НАЙТИ             |                             |                                 |                                                                   |                     |                                  |                           |
| <ul> <li>Дата/<br/>время<br/>действия</li> </ul> | Тип<br>действия | ¢ FP3 TC  | ≑ ВИН ТС          | Серийный<br>номер тахографа | Серийный<br>номер блока<br>СКЗИ | Мастерская                                                        | Номер<br>мастерской | ФИО мастера                      | Номер карты<br>мастерской |
| 29.01.2025                                       | Активизация     | O909CP198 | X08M20052L0000059 | BCB73004042015FA            | 24K3S00018330638                | ОБЩЕСТВО С<br>ОГРАНИЧЕННОЙ<br>ОТВЕТСТВЕННОСТЬЮ<br>"КОНТРОЛЬ АВТО" | PΦ 1085             | Калачев<br>Андрей<br>Анатольевич | RUM0000010210704          |
| 29.01.2025                                       | Отзыв           | O909CP198 | X08M20052L0000059 | BCB73004042015FA            | 20G3S00003506820                | ОБЩЕСТВО С<br>ОГРАНИЧЕННОЙ<br>ОТВЕТСТВЕННОСТЬЮ<br>"КОНТРОЛЬ АВТО" | PΦ 1085             | Калачев<br>Андрей<br>Анатольевич | RUM0000010210704          |

Рис. 37 Страница раздела «История активизаций»

Страница содержит следующие элементы:

- Таблица со списком всех заявок на активизацию/отзыв/внесение изменений в активизацию блоков СКЗИ, состоит из следующих столбцов:
  - Дата/время действия дата произведения соответствующего действия;
  - <u>Тип действия</u>. Возможны следующие действия:
    - Активизация
    - Отзыв
    - Корректировка
  - <u>ГРЗ ТС</u> государственный регистрационный знак транспортного средства;
  - <u>ВИН TC</u> VIN-код транспортного средства;
  - Серийный номер тахографа номер тахографа;
  - Серийный номер блока СКЗИ номер блока СКЗИ тахографа;
  - Мастерская наименование мастерской, производившей операцию;
  - Номер мастерской номер мастерской;
  - ФИО мастера ФИО лица, производившего операцию;
  - Номер карты мастерской серийный номер карты мастерской;

По полям таблицы доступен поиск и сортировка.

В данном разделе не предусмотрены какие-либо операции с данными, кроме по-

иска.

Подпись и дата

Инв. № дубл.

инв. №

Взам.

Подпись и дата

Инв. N<sup>g</sup> подл.

| Изм. | Лист | № докум. | Подп. | Дата |
|------|------|----------|-------|------|

### 3.7 Раздел «Карты предприятия»

#### 3.7.1 Общий вид

Для перехода в раздел «Карты предприятия» нажмите на команду меню «Карты предприятия» или на одноименную кнопку на главной странице личного кабинета.

В этом разделе отображаются все карты предприятия для данного юридического

#### лица.

Подпись и дата

Инв. N<sup>g</sup> дубл.

инв. №

Взам.

Подпись и дата

| Номер карты Период даты начала. |                  |           | а действия карты |            | Период даты окончания деі | НАЙТИ                |                         |         |
|---------------------------------|------------------|-----------|------------------|------------|---------------------------|----------------------|-------------------------|---------|
| •                               | 🗢 Номер карты    | 💠 Фамилия | 🗢 Имя            | 🗢 Отчество | 🗢 Статус                  | Дата начала действия | Дата окончания действия | Действи |
|                                 | RUP0000430240600 | Филатов   | Валентин         | -          | Утрачена                  | 31.10.2022           | 01.01.2023              | Î       |
|                                 | RUP0000430240601 | Власов    | Валентин         | -          | Активна                   | 02.01.2023           | 02.01.2026              | 1       |
|                                 |                  |           |                  |            |                           |                      |                         |         |

Рис. 38 Страница раздела «Карты предприятия»

В таблице отображаются следующие столбцы:

- Номер карты – номер карты тахографа

- <u>Фамилия</u>, Имя, Отчество ФИО заявителя
- Статус. Возможны следующие статусы:
  - Учтена
  - Выпущена
  - Утрачена
  - Недействительна
  - Активна
  - Утилизирована
- <u>Дата начала действия</u> дата начала действия карты
- Дата окончания действия дата окончания действия карты
- Действия:
  - значок 🔳 поставить/снять отметку для утилизации
  - значок 🛆 поставить/снять отметку об утрате

По полям таблицы доступен поиск (фильтрация) и сортировка.

#### 3.7.2 Формирование заявления на учёт утилизации

Для формирования заявления на учёт утилизации отметьте одну или несколько записей в таблице (Рис. 39) щелчком на значок 🗐. Значок изменится на 🗹 и снизу появится кнопка для формирования заявления на утилизацию карты (см. рис. ниже).

| юдл.             |     |      |         |      |      |  |
|------------------|-----|------|---------|------|------|--|
| N <sup>2</sup> n |     |      |         |      |      |  |
| Инв.             |     |      |         |      |      |  |
|                  | Изм | Лист | № докум | Подп | Лата |  |

|   |                  | ◆ Сро<br>повери                                                                                                    | к 🗢 Дата<br>вывода из<br>эксплуатации                                                                                   | Номер<br>мастерской                                                                     | ≑ Дата<br>утилизации                                                                 | Действия                                                          |                                          |             |     |
|---|------------------|----------------------------------------------------------------------------------------------------|----------------------------------------------------------------------------------------------------|-----------------------------------------------------------------------------------------|--------------------------------------------------------------------------------------|-------------------------------------------------------------------|------------------------------------------|-------------|-----|
|   |                  | 15.02.2                                                                                                    | )25 -                                                                                                    | -                                                                                       | -                                                                                    | Û                                                                 |                                          |             |     |
|   |                  | -                                                                                                    | 01.01.2021                                                                                                    | -                                                                                       | 17.01.2024                                                                           |                                                                   |                                          |             |     |
|   |                  |                                                                                                    | СФОРМИРОВАТЬ                                                                                                    | ЗАЯВЛЕНИЕ Н                                                                             | А УЧЁТ УТИЛИ                                                                         | ІЗАЦИИ                                                            |                                          |             |     |
|   |                  |                                                                                                    | Рис. 39 Выбор ка                                                                                                    | рты для утил                                                                            | изации                                                                               |                                                                   |                                          |             |     |
|   | Слес             | дует иметь в в                                                                                                    | иду, что проце                                                                                                    | дура утили                                                                              | ізации нео                                                                           | братима                                                           | ı, т.е. во                               | осстановит  | Ь   |
|   | • запи           | сь в системе в                                                                                                    | озможности не                                                                                                    | е будет.                                                                                |                                                                                      |                                                                   |                                          |             |     |
|   | Ha               | ажмите на кно                                                                                                    | пку «Сформир                                                                                                    | овать заяв                                                                              | ление на                                                                             | vчёт vти                                                          | илизации                                 | 1». Откроет | ся  |
|   | форма отп        | равки подписа                                                                                                    | нных файлов на                                                                                                    | а проверку                                                                              | :                                                                                    | y ier yin                                                         | инзации                                  |             | C/1 |
|   |                  | Отправка подписанн                                                                                                    | ых файлов на проверку                                                                                                   | /                                                                                       |                                                                                      |                                                                   |                                          | ]           |     |
|   |                  | 1. СКАЧАТЬ ЗАЯВЛЕНИЕ                                                                                                  |                                                                                                    |                                                                                         |                                                                                      |                                                                   |                                          |             |     |
|   |                  | <ol> <li>Перед отправкой подпишите фай<br/>юридического лица без доверен<br/>Допускается либо файл заявлен</li> </ol> | іл заявления усиленной квалифицирован<br>ности) или индивидуального предприним<br>ия совместно с откреплённой подписью, | ной электронной подписью і<br>іателя (КЭП). Файл заявлени<br>либо подпись, встроенная в | оридического лица (лицом и<br>я без КЭП не будет принят<br>PDF-файл заявления (в это | імеющим право действ<br>к рассмотрению.<br>м случае оставьте пуст | зовать от имени<br>тым поле откреплённой | ň           |     |
|   |                  | подписи).<br>3. Загрузите файл(ы) на сервер ист                                                                       | юльзуя форму ниже.                                                                                                    |                                                                                         |                                                                                      |                                                                   |                                          |             |     |
|   |                  | Выбрать файл заявлен<br>или перетащите сюда ф                                                                         | ия (PDF)<br>айл, чтобы прикрепить его*                                                                                  |                                                                                         |                                                                                      |                                                                   |                                          |             |     |
|   |                  |                                                                                                    |                                                                                                    |                                                                                         |                                                                                      |                                                                   |                                          |             |     |
|   |                  | Выбрать файл открепл                                                                                                  | ённой подписи заявления                                                                                                 |                                                                                         |                                                                                      |                                                                   |                                          |             |     |
|   |                  |                                                                                                    | алл, чтооы прикрепить его                                                                                               |                                                                                         |                                                                                      |                                                                   |                                          |             |     |
|   |                  | • Поля, обязательные для заполне                                                                                      | ния                                                                                                    |                                                                                         |                                                                                      |                                                                   |                                          |             |     |
|   |                  | отправить назад                                                                                                    |                                                                                                    |                                                                                         |                                                                                      |                                                                   |                                          |             |     |
|   |                  | Рис 40 Ф                                                                                                    | отправки пог                                                                                                    | писанных ф                                                                              | айлов на про                                                                         | Benky                                                             |                                          |             |     |
|   |                  | THE. 10 \$                                                                                                    |                                                                                                    | μπατητοιχ φ                                                                             |                                                                                      | верку                                                             |                                          |             |     |
|   |                  | ажмите на кног                                                                                                    | іку «Скачать за                                                                                                    | аявление».                                                                              | откроется                                                                            | <b>DETOMOT</b>                                                    | ически с                                 | сформирова  | н-  |
|   | Ha               |                                                                                                    | 5                                                                                                    | ,                                                                                       | •                                                                                    | abioMai                                                           |                                          |             |     |
|   | На<br>ное заявле | ние:                                                                                                    | -                                                                                                    | ,                                                                                       |                                                                                      | abioMai                                                           |                                          |             |     |
|   | На<br>ное заявле | ние:                                                                                                    | -                                                                                                    | ,                                                                                       |                                                                                      | abiomai                                                           |                                          |             |     |
|   | На<br>ное заявле | ние:                                                                                                    | -                                                                                                    | ,                                                                                       |                                                                                      | abiomai                                                           |                                          |             |     |
|   | На<br>ное заявле | ние:                                                                                                    | -                                                                                                    | ,                                                                                       | <b>.</b>                                                                             | abromar                                                           |                                          |             |     |
|   | На<br>ное заявле | ние:                                                                                                    | -                                                                                                    | ,                                                                                       |                                                                                      | abromar                                                           |                                          |             |     |
|   | На<br>ное заявле | ние:                                                                                                    |                                                                                                    | ,                                                                                       | <b>,</b>                                                                             | abiomai                                                           |                                          |             |     |
|   | На<br>ное заявле | ние:                                                                                                    |                                                                                                    | ,                                                                                       |                                                                                      | abiomai                                                           |                                          |             |     |
|   | На<br>ное заявле | ние:                                                                                                    |                                                                                                    | ,                                                                                       |                                                                                      | abiomai                                                           |                                          |             |     |
|   | На<br>ное заявле | ние:                                                                                                    |                                                                                                    | ,                                                                                       |                                                                                      | abiomai                                                           |                                          |             |     |
|   | На               | ние:                                                                                                    |                                                                                                    | ,                                                                                       |                                                                                      | abiomai                                                           |                                          |             |     |
|   | На<br>ное заявле | ние:                                                                                                    |                                                                                                    | ,                                                                                       |                                                                                      | abiomai                                                           |                                          |             |     |
|   | На<br>ное заявле | ние:                                                                                                    |                                                                                                    | ,                                                                                       |                                                                                      | abiomai                                                           |                                          |             |     |
|   | На<br>ное заявле | ние:                                                                                                    |                                                                                                    | ,                                                                                       |                                                                                      | abiomai                                                           |                                          |             |     |
| Į | На<br>ное заявле | ние:                                                                                                    |                                                                                                    |                                                                                         |                                                                                      |                                                                   |                                          |             |     |

Подпись и дата

Инв. N<sup>g</sup> дубл.

Взам. инв. N<sup>g</sup>

Подпись и дата

Инв. N<sup>g</sup> подл.

| В ФБУ «Росавтотранс»                                                                                                    |
|----------------------------------------------------------------------------------------------------|
| От Михайлов Антон Валерьевич                                                                                                    |
| Заявление                                                                                                    |
| об учёте сведений в перечне о каждом экземпляре утилизированного оборудования                                                                                                    |
| Михайлов Антон Валерьевич (ИНН: 037407189383, СНИЛС: 131-162-244 01) просит учесть<br>сведения в перечне о каждом экземпляре утилизированного оборудования, соответствующего<br>требованиям приказа Минтранса России от 28 октября 2020 г. №440 "Об утверждении требований<br>к тахографам, устанавливаемым на транспортные средства, категорий и видов транспортных<br>средств, оснащаемых тахографами, правила использования, обслуживания и контроля работы<br>тахографов, установленных на транспортные средства": |
| 1. Блок СКЗИ тахографа "НКМ-2.11" НДПА.467756.001-01ТУ, серийный номер 20К3S00004291764                                                                                                    |
| Михайлов Антон Валерьевич                                                                                                    |
| 12 12 2024                                                                                                    |

Рис. 41 Пример автоматически сформированного заявления на утилизацию

Убедитесь в правильности заполненных данных, после чего загрузите заявление и файл откреплённой подписи в форму отправки файлов на проверку (Рис. 40). После загрузки приложенных документов нажмите на кнопку «Отправить».

#### 3.7.3 Формирование заявления на учёт утраты

Подпись и дата

Инв. № дубл.

Взам. инв. N<sup>⁰</sup>

Подпись и дата

Формирования заявления на учёт утраты происходит аналогично заявлению на учёт утилизации. Для этого отметьте одну или несколько записей в таблице щелчком на значок . Значок изменится на и снизу появится кнопка для формирования заявления на утрату карты, далее как в п. 3.7.2.

| ИПФШ.000                      |          |      |       |          |      |      |           |   |
|-------------------------------|----------|------|-------|----------|------|------|-----------|---|
| ИПФШ.000                      |          |      |       |          |      |      | .100      | , |
|                               | ИПФШ 000 |      |       |          |      |      | H8. N- II | 9 |
| Изм. Лист № докум. ПОдп. Дата | инфш.000 | Дата | Подп. | № докум. | Лист | Изм. | Z         |   |

# 3.8 Раздел «Архив тахографов»

#### 3.8.1 Общий вид

Для перехода в раздел «Архив тахографов» нажмите на команду меню «Архив тахографов» или на одноименную кнопку на главной странице личного кабинета.

Раздел «Архив тахографов» содержит данные обо всех архивных тахографах АТП (тахографах, по которым нет текущих активизаций – отозванные, утилизированные тахографы). Страница раздела «Архив тахографов» представлена на рисунке ниже.

| Ap | кив тахографов    |                      |                 |                              |                |                | Экспорт     |
|----|-------------------|----------------------|-----------------|------------------------------|----------------|----------------|-------------|
| H  | омер тахографа    | Период даты изготови | пения тахографа | Модель тахогр                | афа 🗸          | найти Расши    | енный поиск |
| •  | 🛊 Номер тахографа | Модель тахографа     | Номер версии ПО | Дата изготовления            | 💠 Дата поверки | 🗢 Срок поверки | Действия    |
|    | B5539100012001F3  | "Drive 5"            | -               | 15.01.2020                   | 27.01.2020     | 27.01.2027     | Û           |
| E  | Зыводить по 5 🛛 👻 |                      | Страниц         | а 1 из 1 (элементы 1-1 из 1) |                |                |             |

Рис. 42 Страница раздела «Архив тахографов»

На странице присутствует таблица со следующими полями:

- <u>Номер тахографа</u> позволяет при нажатии показать подробную информацию по данному тахографу;
- Модель тахографа;
- Номер версии ПО;
- Дата изготовления;
- Дата поверки;
- Срок поверки;

Подпись и дата

Инв. № дубл.

Взам. инв. N<sup>g</sup>

Подпись и дата

- Действия – возможные действия над записью, в зависимости от ее состояния:

- 🔳 «Утилизировать» - для пометки на утилизацию.

По полям таблицы, кроме номера версии ПО, доступен поиск(фильтрация) и сортировка.

#### 3.8.2 Просмотр информации по тахографу

Для просмотра подробной информацию по тахографу, нажмите на номер тахографа в соответствующей строке. Будет выведено следующее окно:

| юдл.             |      |      |          |       |      |  |
|------------------|------|------|----------|-------|------|--|
| N <sup>2</sup> r |      |      |          |       |      |  |
| Инв.             |      |      |          |       |      |  |
|                  | Изм. | Лист | № докум. | Подп. | Дата |  |

| Подробная информация | 1                | ×                   |
|----------------------|------------------|---------------------|
| Номер тахографа      | B5539100012001F3 | История активизаций |
| Модель тахографа     | "Drive 5"        |                     |
| Номер версии ПО      | -                |                     |
| Дата изготовления    | 15.01.2020       |                     |
| Дата поверки         | 27.01.2020       |                     |
| Срок поверки         | 27.01.2027       |                     |
|                      |                  |                     |
|                      |                  | ЗАКРЫТЬ             |

Рис. 43 Окно подробной информации по тахографу

Нажав на «История активизаций» можно попасть в раздел «История активизаций» (см. 0) по данному тахографу.

### 3.8.3 Формирование заявления на учёт утилизации

Формирование заявления на учёт утилизации тахографа производится аналогично утилизации карт тахографа, см. п. 3.7.2.

|                           | Изм. | Лист | № докум. | Подп. | Дата |                             | 54  |
|---------------------------|------|------|----------|-------|------|-----------------------------|-----|
| Инв. N <sup>g</sup>       |      |      |          |       |      | ИПФШ.00063-01. <i>ИЗ.21</i> | Лис |
| подл.                     |      |      |          |       | 1    |                             |     |
| Подпись и дата            |      |      |          |       |      |                             |     |
| Взам. инв. N <sup>g</sup> |      |      |          |       |      |                             |     |
| Инв. N <sup>g</sup> дубл. |      |      |          |       |      |                             |     |
| Подпись и дата            |      |      |          |       |      |                             |     |

ıcm

# 3.9 Раздел «Архив блоков СКЗИ»

#### 3.9.1 Общий вид

Для перехода в раздел «Архив блоков СКЗИ» нажмите на команду меню «Архив блоков СКЗИ» или на одноименную кнопку на главной странице личного кабинета.

Раздел «Архив блоков СКЗИ» содержит данные обо всех архивных блоках СКЗИ АТП (отозванные или утилизированные блоки СКЗИ). Страница раздела «Архив блоков СКЗИ» представлена на рисунке ниже:

| Ар | кив блоков СКЗИ                   |                       |                                                                           |                                         |                    |                                                              |                     |                    |          | (          | Экспорт |
|----|-----------------------------------|-----------------------|---------------------------------------------------------------------------|-----------------------------------------|--------------------|--------------------------------------------------------------|---------------------|--------------------|----------|------------|---------|
| C  | ерийный номер блока СКЗИ Пе       | риод даты изго        | товления блока СКЗИ                                                       | Модель блока СКЗИ 🗸 МАНТИ Расширенный г |                    |                                                              |                     |                    |          | ый поиск   |         |
| •  | Серийный номер блока СКЗИ         | Номер<br>версии<br>ПО | <ul> <li>Дата</li> <li>изготовления</li> </ul>                            | ≑ Дата<br>поверки                       | Срок<br>поверки    | <ul> <li>Дата</li> <li>вывода из<br/>эксплуатации</li> </ul> | Номер<br>мастерской | Дата<br>утилизации | Действия |            |         |
|    | 19G799B000456557-19G3S00000456550 | Утилизирован          | Блок СКЗИ тахографа<br>"НКМ-2.11"<br>НДПА.467756.001-01ТУ                 | -                                       | 11.07.2019         | 11.07.2019                                                   | 11.07.2023          | 05.02.2020         | PΦ 1216  | 08.12.2021 | Û       |
|    | 19J799D000024756-19J3T00000024757 | Утилизирован          | Блок СКЗИ тахографа<br>"НКМ-2.11 исполнние АВ"<br>НДПА.467756.001-01.01ТУ | -                                       | 01.11.2019         | 01.11.2019                                                   | 01.11.2023          | 18.02.2021         | PΦ 1216  | 30.08.2022 | Û       |
| E  | Зыводить по 100 🗸                 |                       | Ст                                                                        | раница 1 и                              | із 1 (элементы 1-2 | 2 из 2)                                                      |                     |                    |          |            |         |

Рис. 44 Страница раздела «Архив блоков СКЗИ»

На странице присутствует таблица со следующими полями:

- Серийный номер блока СКЗИ при нажатии на значение, выводит подробную информацию по блоку СКЗИ;
- Статус активизации статус блока;
- Модель блока СКЗИ;
- Номер версии ПО;
- Дата изготовления;
- Дата поверки;

Подпись и дата

Инв. № дубл.

инв. №

Взам.

Подпись и дата

- Срок поверки;
- Дата вывода из эксплуатации;
- Номер мастерской номер мастерской в системе;
- Дата утилизации;
- Действия возможные действия над записью, в зависимости от ее состояния:

- 📕 «Утилизировать» - для пометки на утилизацию.

По полям таблицы доступен поиск (фильтрация) и сортировка.

#### 3.9.2 Просмотр информации о блоке СКЗИ

Для просмотра информации о блоке СКЗИ нажмите на его серийный номер. Будет открыто окно с подробной информацией о блоке СКЗИ:

| юдл.             |      |      |          |       |      |  |
|------------------|------|------|----------|-------|------|--|
| N <sup>2</sup> r |      |      |          |       |      |  |
| Инв.             |      |      |          |       |      |  |
|                  | Изм. | Лист | № докум. | Подп. | Дата |  |

| Подробная информация        |                                       | ×                   |
|-----------------------------|---------------------------------------|---------------------|
| Серийный номер блока СКЗИ   | 19G799B000456557-19G3S00000456550     | История активизаций |
| Статус активизации          | Утилизирован                          |                     |
| Модель блока СКЗИ           | Блок СКЗИ тахографа "НКМ-2.11" НДПА.4 | 67756.001-01TY      |
| Номер версии ПО             | -                                     |                     |
| Дата изготовления           | 11.07.2019                            |                     |
| Дата поверки                | 11.07.2019                            |                     |
| Срок поверки                | 11.07.2023                            |                     |
| Дата вывода из эксплуатации | 05.02.2020                            |                     |
| Номер мастерской            | ΡΦ 1216                               |                     |
| Дата утилизации             | 08.12.2021                            |                     |

Рис. 45 Окно с подробной информацией о блоке СКЗИ.

Нажав на «История активизаций», можно попасть в раздел «История активизаций» (см. 0).

### 3.9.3 Формирование заявления на учёт утилизации

Подпись и дата

Инв. Nº дубл.

инв. N<sup>g</sup>

Формирование заявления на учёт утилизации тахографа производится аналогично утилизации карт тахографа, см. п. 3.7.2.

|                     | ИЗМ.   | Лист | ™ оокум.  | i 100n. | <i>дата</i> |                     | 20   |
|---------------------|--------|------|-----------|---------|-------------|---------------------|------|
| Ин                  | 14-224 | Пист | No doucur | Пода    | Пата        | ИПФШ.00063-01.ИЗ.21 | 36   |
| в. N <sup>2</sup> , |        |      |           |         |             |                     | Лист |
| подл.               |        |      |           |         |             |                     |      |
| Подпись и дата      |        |      |           |         |             |                     |      |
| Взам                |        |      |           |         |             |                     |      |

### 3.10 Раздел «Список транспортных средств»

Для перехода в раздел «Список транспортных средств» нажмите на команду меню «Список TC» или на одноименную кнопку на главной странице личного кабинета (Рис. 1).

Раздел «Список транспортных средств» содержит данные обо всех транспортных средствах АТП:

| Спи | сок тран     | спортных сре, | дств           |                   |                |               |                | Экспорт [                        | 🕂 Добавить тра         | нспортное средств |
|-----|--------------|---------------|----------------|-------------------|----------------|---------------|----------------|----------------------------------|------------------------|-------------------|
| ГРЗ | 3            |               | VIN            |                   | Подлежит       | оснащению тах | хографом 🗸     | НАЙТИ                            | Расшире                | нный поиск        |
|     |              |               |                |                   |                |               |                |                                  |                        |                   |
| ۰   | \$ ГРЗ       | ¢ VIN         | Производитель  | 🗢 Модель          | Год<br>выпуска | \$Цвет        | Право владения | Подл.<br>оснащению<br>тахографом | Статус<br>согласования | Действия          |
|     | 563563       | HET HOMEPA    | 63563          | 563563            | 2020           | 5635635636    | 563563         | Да                               |                        | 0 🕢 🛛 0           |
|     | O998MM198    | HET HOMEPA    | Производитель1 | Модель1           | 2020           | Синий         | 12             | Да                               |                        | 0 🕢 🛛 0           |
|     | 42453536     | HET HOMEPA    | Производитель1 | Модель1           | 2021           | Зеленый       | 5435453        | Да                               |                        | 0 🕢 🛛 0           |
|     | 1353453      | HET HOMEPA    | Производитель1 | Модель1           | 2020           | Синий         | 1              | Нет (Не<br>требуется)            | На согласовании        | 0 🕢 🛚 0           |
|     | 5646546      | HET HOMEPA    | Производитель1 | Модель1           | 2020           | Синий         | 563563         | Да                               |                        | 0 🕢 🖲 0           |
| В   | ыводить по 5 | ~             | Страница 1     | из 6 (элементы 1- | 5 из 30)       |               |                |                                  | << 1 2                 | 3 4 5 > >>        |

Рис. 46 Страница раздела «Транспортные средства»

Страница раздела содержит следующие активные элементы:

- Кнопка «Экспорт» запускает процедуру экспорта таблицы в \*.csv-файл;
- Кнопка «<u>Добавить транспортное средство</u>» запускает процедуру добавления транспортного средства (см. раздел 3.10.1);
- Таблица «Список транспортных средств», состоит из столбцов:
  - <u>ГРЗ</u> государственный регистрационный знак транспортного средства;
  - <u>VIN</u> идентификационный номер транспортного средства;
  - <u>Производитель</u> производитель транспортного средства;
  - Модель модель транспортного средства;
  - Год выпуска год выпуска транспортного средства;
  - Цвет цвет кузова транспортного средства;
  - <u>Право владения</u> документ, удостоверяющий право владения транспортным средством;
  - <u>Подл. оснащению тахографом</u> статус, подлежит ли TC оснащению тахографом. Возможные значения:
    - Да;

Подпись и дата

№ дубл.

Инв.

ş

инв.

Взам.

Подпись и дата

дд.

- Да (причина неоснащения);
- Нет (не требуется);
- Нет (причина неоснащения);
- Нет (причина отсутствия);
- <u>Статус согласования</u> текущий статус согласования. Возможные значения:
  - На согласовании
  - Согласовано
  - (причина отклонения)
- <u>Действия</u> значки действий над записью:

| в. N <sup>2</sup> n |      |      |          |       |      |                     | Лист |
|---------------------|------|------|----------|-------|------|---------------------|------|
| Ин                  | Изм. | Лист | № докум. | Подп. | Дата | ИПФШ.00063-01.ИЗ.21 | 37   |

Подробнее
 Активизировать
 Не мое ТС

🖳 🖳 Не подлежит оснащению тахографом

По полям таблицы доступен поиск (фильтрация) и сортировка.

#### 3.10.1 Добавление транспортного средства

Для добавления транспортного средства выполните следующие действия:

1) Нажмите на кнопку «Добавить транспортное средство», расположенную справа в верхней части страницы раздела.

2) В открывшемся окне заполните форму добавления транспортного средства:

| Добавить транспортное средство                                                           | ×  |
|------------------------------------------------------------------------------------------|----|
| Выбрать прикладываемый документ (PDF)<br>или перетащите сюда файл, чтобы прикрепить его* |    |
| ГРЗ                                                                                      |    |
| □ VIN отсутствует                                                                        |    |
| VIN                                                                                      |    |
| Право собственности                                                                      | *  |
| ✓ Подлежит оснащению тахографом                                                          |    |
| Тип автомобиля                                                                           |    |
| Производитель                                                                            | *  |
| Модель                                                                                   |    |
| Год выпуска                                                                              |    |
| Цвет                                                                                     | *  |
| * Поля, обязательные для заполнения Сохранить ОТМЕНИ                                     | пь |

Рис. 47 Добавление транспортного средства

- в верхнее поле загрузите документ, подтверждающий права владения транспортным средством;
- в поле ГРЗ введите присвоенный добавляемому транспортному средству государственный регистрационный знак;
- в поле VIN введите идентификационный знак TC. Если VIN отсутствует, установить флажок «VIN отсутствует»;
- заполните поле «Право собственности»;

Подпись и дата

Инв. № дубл.

ş

Взам. инв.

Подпись и дата

дд.

- установите или снимите флажок «Подлежит оснащению тахографом» в зависимости от особенностей добавляемого TC;

| บัญ      |      |      |          |       |      |                     | -     |
|----------|------|------|----------|-------|------|---------------------|-------|
| <u>в</u> |      |      |          |       |      |                     | Jiucm |
| ž        |      |      |          |       |      | ИПФШ.00065-01.ИЗ.21 | 20    |
|          | Изм. | Лист | № докум. | Подп. | Дата |                     | 38    |

- выберите из ниспадающего списка «Тип автомобиля» значение соответствующее добавляемому TC;
- в поле «Производитель» введите название компании-производителя TC;
- в поле «Модель» введите название модели TC;
- в поле «Год выпуска» введите год выпуска TC;
- в поле «Цвет» введите название цвета кузова TC.

3. После заполнения всех обязательных полей нажмите на кнопку «Сохранить». Данные из заполненной формы будут отправлены на проверку.

Если проверка прошла успешно, на экран будет выведено сообщение (см. рис. ниже), а после его закрытия в таблице раздела «Список транспортных средств» появится новая строка только что зарегистрированного TC.

| Результат            |             |  |
|----------------------|-------------|--|
| Сведения об указанно | м ТС учтены |  |

Рис. 48 Сообщение об успешном завершении регистрации ТС.

В случае, если проверка прошла неуспешно, на экран буде выведено сообщение о выявленной ошибке (см. рис. ниже) и после его закрытия произойдет возврат в окно с формой регистрации (введенные ранее данные будут сохранены) для внесения корректировки.

| Результат                                                                                                    |  |
|----------------------------------------------------------------------------------------------------|--|
| Основание для владения должно быть задано<br>Основание для неоснащения ТС тахографом должно быть задано<br>Тип транспортного средства (М2, N2, M3, N3) должен быть задан<br>Производитель транспортного средства должен быть задан<br>Модель транспортного средства должна быть задана<br>Цвет транспортного средства должен быть задан |  |
|                                                                                                    |  |

Рис. 49 Примеры сообщений при выявлении ошибок.

#### 3.10.2 Просмотр подробной информации по ТС

Для просмотра подробной информации по TC, представленного в таблице раздела «Список транспортных средств», выполните следующие действия:

Нажмите на значок 🤨 «Подробнее» в столбце «Действия» соответствующего транспортного средства. Откроется окно (см. ниже):

|  |      |      |          | _ |       |      |  |
|--|------|------|----------|---|-------|------|--|
|  |      |      |          |   |       |      |  |
|  |      |      |          |   |       |      |  |
|  |      |      |          |   |       |      |  |
|  | Изм. | Лист | № докум. |   | Подп. | Дата |  |

Подпись и дата

Инв. № дубл.

ş

Взам. инв.

Подпись и дата

Инв. N<sup>g</sup> подл.

| ГРЗ         563563         История активи           VN         НЕТ НОМЕРА         История активи           Производитель         63563         История активи           Производитель         63563         Стория активи           Подель         563563         Стория активи           Цвет         56356366         Статус согласования           Подл. оснащению тахографом         Да         Статус согласования           Номер тахографа         -         Статус согласования           Номер вархиве         -         Статус согласования           Номер вархиве         -         Статус согласования           Номер вархиве         -         Статус согласования           Номер вархиве         -         Статус согласования           Котория активи         -         Статус согласования           Номер версии ПО тахографа         -         -           Срок поверки тахографа         -         -           Срок поверки тахографа         -         -           Блок СКЗИ         -         -           Кодель блока СКЗИ         -         -   | Подробная информация         |                                          |                    |
|----------------------------------------------------------------------------------------------------|------------------------------|------------------------------------------|--------------------|
| VIN         НЕТ НОМЕРА         История активи           Производитель         63563           Модель         563563           Год выпуска         2020           Цвет         56356366           Право владения         5635636           Подл. оснащению тахографом         Да           Статус согласования         -           Номер тахографа         -           Подель тахографа         -           Конер вархиве         -           Цаят изготовления тахографа         -           Статус согласования         -           Номер тахографа         -           Подель скахорафа         -           Срок поверки тахографа         -           Срок поверки тахографа         -           Комер блока СКЗИ         -           Номер блока СКЗИ         -           Комер блока СКЗИ         -                                                                                                    | ГРЗ                          | 563563                                   | История активизаци |
| Производитель         63563           Модель         563563           Год выпуска         2020           Цвет         56356366           Право владения         5635636           Подл. оснащению тахографом         Да           Статус согласования         -           Номер тахографа         -           Корель тахографа         -           Подл. оснащению тахографа         -           Комер тахографа         -           Комер вархиве         -           Комер вархиве         -           Комер вархиве         -           Комер вархиве         -           Комер вархиве         -           Комер вархиве         -           Комер вархиве         -           Комер вархиве         -           Комер вархиве         -           Комер вархиве         -           Комер вархиве         -           Комер вархиве         -           Комер вархиве         -           Комер блока СКЗИ         -           Комер блока СКЗИ         -                                                                                                    | VIN                          | HET HOMEPA                               | История активизаци |
| Модель         563563           Год выпуска         2020           Цвет         56356366           Право владения         5635636           Подл. оснащению тахографом         Да           Статус согласования         -           Номер тахографа         -           Тахограф в архиве         -           Модель тахографа         -           Конер версии ПО тахографа         -           Конер версии ПО тахографа         -           Номер версии ПО тахографа         -           Конер версии ПО тахографа         -           Конер версии ПО тахографа         -           Конер версии ПО тахографа         -           Конер версии ПО тахографа         -           Конер версии ПО тахографа         -           Конер версии ПО тахографа         -           Конер версии ПО тахографа         -           Конер версии Тахографа         -           Конер версии Тахографа         -           Конер версии Тахографа         -           Конер версии Тахографа         -           Конер блока СКЗИ         -           Конер блока СКЗИ         - | Производитель                | 63563                                    |                    |
| Год выпуска         2020           Цвет         56356366           Право владения         5635636           Подл. оснащению тахографом         Да           Статус согласования         -           Номер тахографа         -           Тахограф в архиве         -           Модель тахографа         -           Конер версии ПО тахографа         -           Конер версии ПО тахографа         -           Конер версии ПО тахографа         -           Конер версии ПО тахографа         -           Конер версии ПО тахографа         -           Конер версии ПО тахографа         -           Конер версии ПО тахографа         -           Конер версии ПО тахографа         -           Конер версии ПО тахографа         -           Конер версии ПО тахографа         -           Конер версии ТО тахографа         -           Конер версии ТО тахографа         -           Конер версии ТО тахографа         -           Конер версии ТО тахографа         -           Конер блока СКЗИ         -                                                          | Модель                       | 563563                                   |                    |
| Цвет         5635635636           Право владения         5635636           Подл. оснащению тахографом         Да           Статус согласования         -           Номер тахографа         -           Тахограф в архиве         -           Модель тахографа         -           Номер версии ПО тахографа         -           Дата изготовления тахографа         -           Срок поверки тахографа         -           Номер блока СКЗИ         -           Кодель блока СКЗИ         -                                                                                                    | Год выпуска                  | 2020                                     |                    |
| Право владения         563563           Подл. оснащению тахографом         Да           Статус согласования         -           Номер тахографа         -           Тахограф в архиве         -           Модель тахографа         -           Номер версии ПО тахографа         -           Дата изготовления тахографа         -           Срок поверки тахографа         -           Комер блока СКЗИ         -           Номер блока СКЗИ         -           Блок СКЗИ в архиве         -           Комер блока СКЗИ         -                                                                                                    | Цвет                         | 5635635636                               |                    |
| Подл. оснащению тахографом         Да           Статус согласования         -           Номер тахографа         -           Тахограф в архиве         -           Модель тахографа         -           Номер версии ПО тахографа         -           Дата изготовления тахографа         -           Срок поверки тахографа         -           Комер блока СКЗИ         -           Комер блока СКЗИ         -                                                                                                    | Право владения               | 563563                                   |                    |
| Статус согласования         -           Номер тахографа         -           Тахограф в архиве         -           Модель тахографа         -           Номер версии ПО тахографа         -           Дата изготовления тахографа         -           Срок поверки тахографа         -           Комер блока СКЗИ         -           Комер блока СКЗИ         -                                                                                                    | Подл. оснащению тахографом   | Да                                       |                    |
| Номер тахографа         -           Тахограф в архиве         -           Модель тахографа         -           Номер версии ПО тахографа         -           Дата изготовления тахографа         -           Срок поверки тахографа         -           Комер блока СКЗИ         -           Блок СКЗИ в архиве         -           Комер блока СКЗИ         -                                                                                                    | Статус согласования          |                                          |                    |
| Тахограф в архиве         -           Модель тахографа         -           Номер версии ПО тахографа         -           Дата изготовления тахографа         -           Срок поверки тахографа         -           Номер блока СКЗИ         -           Блок СКЗИ в архиве         -           Модель блока СКЗИ         -           Влово велсии ПО блока СКЗИ         -                                                                                                    | Номер тахографа              | -                                        |                    |
| Модель тахографа         -           Номер версии ПО тахографа         -           Дата изготовления тахографа         -           Срок поверки тахографа         -           Комер блока СКЗИ         -           Блок СКЗИ в архиве         -           Модель блока СКЗИ         -           Комер велсии ПО блока СКЗИ         -                                                                                                    | Тахограф в архиве            | -                                        |                    |
| Номер версии ПО тахографа         -           Дата изготовления тахографа         -           Срок поверки тахографа         -           Номер блока СКЗИ         -           Блок СКЗИ в архиве         -           Модель блока СКЗИ         -                                                                                                    | Модель тахографа             | -                                        |                    |
| Дата изготовления тахографа         -           Срок поверки тахографа         -           Номер блока СКЗИ         -           Блок СКЗИ в архиве         -           Модель блока СКЗИ         -                                                                                                    | Номер версии ПО тахографа    | -                                        |                    |
| Срок поверки тахографа         -           Номер блока СКЗИ         -           Блок СКЗИ в архиве         -           Модель блока СКЗИ         -                                                                                                    | Дата изготовления тахографа  | -                                        |                    |
| Номер блока СКЗИ         -           Блок СКЗИ в архиве         -           Модель блока СКЗИ         -           Номер велочи ПО блока СКЗИ         -                                                                                                    | Срок поверки тахографа       | -                                        |                    |
| Блок СКЗИ в архиве - Модель блока СКЗИ Номер велони ПО блока СКЗИ -                                                                                                    | Номер блока СКЗИ             | -                                        |                    |
| Модель блока СКЗИ -<br>Номер версии ПО блока СКЗИ -                                                                                                    | Блок СКЗИ в архиве           | -                                        |                    |
| Номер версии ПО блока СКЗИ -                                                                                                    | Модель блока СКЗИ            | -                                        |                    |
| Temp septimite and ever                                                                                                    | Номер версии ПО блока СКЗИ   | -                                        |                    |
| Дата изготовления блока СКЗИ -                                                                                                    | Дата изготовления блока СКЗИ | -                                        |                    |
| Источник данных Внесено владельцем (2023-01-11 10:44:14)                                                                                                    | Источник данных              | Внесено владельцем (2023-01-11 10:44:14) |                    |

Рис. 50 Подробная информация по ТС

Нажав на «История активизаций», можно попасть в раздел «История активизаций».

Для закрытия окна нажмите кнопку «Закрыть» либо на крестик в правом верхнем углу окна.

#### 3.10.3 Активизация ТС

Подпись и дата

Инв. № дубл.

ş

инв.

Взам.

Подпись и дата

Для активизации TC, представленного в таблице раздела «Список транспортных средств» выполните следующие действия:

1) Нажмите на значок 🕑 «Активизировать» в столбце «Действия» соответствующего транспортного средства. Будет выведена форма активизации, полностью аналогичная форме активизации из раздела «Заявки на активизацию блоков СКЗИ».

2) Далее, руководствуйтесь инструкциями из раздела 3.4.3.

#### 3.10.4 Исключение ТС из числа находящихся в собственности АТП

Для исключения TC, представленного в таблице раздела «Список транспортных средств», из числа находящихся в собственности АТП выполните следующие действия:

1) Нажмите на значок 🗵 «Не мое TC» в столбце «Действия» соответствующего транспортного средства.

2) В открывшемся окне (см. рис. ниже) подтвердите операцию.

| юдл.             |      |      |          |       |      |  |
|------------------|------|------|----------|-------|------|--|
| N <sup>o</sup> n |      |      |          |       |      |  |
| Инв.             |      |      |          |       |      |  |
|                  | Изм. | Лист | № докум. | Подп. | Дата |  |

| Пожалуйста, подтвердите, что Вы не являетесь владельцем ТС:<br>ГРЗ: 456456<br>VIN: 123456789AAAAAA1     | Пожалуйста, подтвердите, что Вы не являетесь владельцем ТС:<br>ГРЗ: 456456<br>VIN: 123456789AAAAAA1<br>Предоставление заведомо ложных данных может привести к необходимости повторной активизации<br>тахографа | Не мое транспортное с                           | редство         |                       |                      | > |
|----------------------------------------------------------------------------------------------------|----------------------------------------------------------------------------------------------------|-------------------------------------------------|-----------------|-----------------------|----------------------|---|
| FP3: 456456<br>VIN: 123456789AAAAAA1                                                                    | ГРЗ: 456456<br>VIN: 123456789AAAAAA1<br>Предоставление заведомо ложных данных может привести к необходимости повторной активизации<br>тахографа                                                                | Пожалуйста, подтвердите, что Вы не яв           | ляетесь владелы | цем ТС:               |                      |   |
| <b></b>                                                                                                 | Предоставление заведомо ложных данных может привести к необходимости повторной активизации<br>тахографа                                                                                                    | FP3: 456456<br>VIN: 123456789AAAAAA1            |                 |                       |                      |   |
| предоставление заведомо ложных данных может привести к неооходимости повторнои активизации<br>тахографа |                                                                                                    | Предоставление заведомо ложных дан<br>тахографа | ных может приве | сти к необходимости п | овторной активизации |   |

Рис. 51 Окно подтверждения отсутствия прав собственности на ТС.

После подтверждения операции строка TC будет удалена из таблицы раздела «Список транспортных средств».

#### 3.10.5 Обоснование использования ТС без тахографа

Подпись и дата

№ дубл.

Инв.

инв. №

Взам.

Подпись и дата

№ подл.

Инв.

Для того, чтобы обосновать использование TC без тахографа выполните следующие действия:

1) Нажмите на значок <sup>9</sup> «Не подлежит оснащению тахографом» в столбце «Действия» соответствующего транспортного средства.

2) В открывшемся окне (см. рис. ниже) укажите причину (заполните поле «Причина отсутствия»), по которой данное TC используется без тахографа и нажмите на кнопку «Подтвердить».

| Тахограф отсутствует                        | × |
|---------------------------------------------|---|
| Укажите причину отстутствия тахографа у ТС: |   |
| FP3: 456456<br>VIN: 123456789AAAAAA1        |   |
| *                                           |   |
| причина отсутствия                          |   |
|                                             |   |
|                                             |   |
| подтвердить отменить                        |   |
|                                             |   |

Рис. 52 Окно подтверждения причины неиспользования тахографа в ТС.

Окно будет закрыто, а в столбце «Подл. оснащению тахографом» вместо значения «Да» будет присутствовать значение «Нет» и в скобках текст обоснования, введенный на предыдущем шаге. Также в ячейках всех параметров, связанных с тахографом и блоком СКЗИ, будут стоять прочерки.

#### 3.11 Раздел «Транспортные средства без тахографов»

Для перехода в раздел нажмите на команду меню «TC без тахографов» или на одноименную кнопку на главной странице личного кабинета (Рис. 1).

|  |      |      |          |       |      |                             | _  |
|--|------|------|----------|-------|------|-----------------------------|----|
|  |      |      |          |       |      | ИПФШ.00063-01. <i>ИЗ.21</i> |    |
|  |      |      |          |       |      |                             |    |
|  | Изм. | Лист | № докум. | Подп. | Дата |                             | 41 |

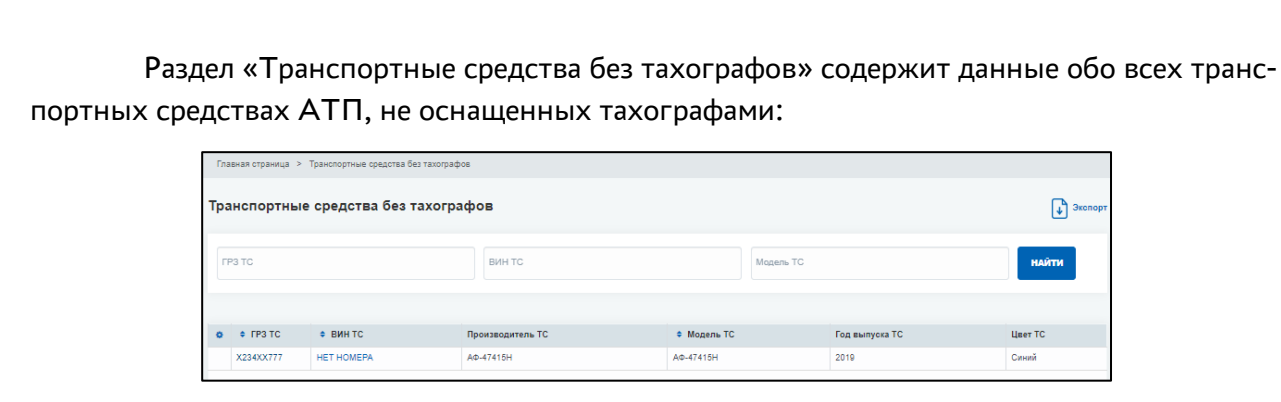

Рис. 53 Страница раздела «Транспортные средства без тахографов».

Страница раздела содержит таблицу со следующими столбцами:

- ГРЗ TC государственный регистрационный номер транспортного средства;
- ВИН ТС номер VIN транспортного средства;
- Производитель ТС;
- Модель ТС;
- Год выпуска ТС;
- Цвет ТС.

dama

Нажав на номер ГРЗ ТС либо ВИН ТС откроется раздел «История активизаций» по транспортному средству с данным ГРЗ или ВИН. В данном разделе не предусмотрены какие-либо операции с данными, кроме поиска и экспорта.

|                           | <br>      |  | -        | -     |      |                              |      |
|---------------------------|-----------|--|----------|-------|------|------------------------------|------|
| Z                         | Изм. Лист |  | № докум. | Подп. | Дата | инфш.00005-01. <i>инэ.21</i> | 42   |
| нв. N <sup>g</sup> noд    |           |  |          |       |      | ИПФШ 00063-01 ИЗ 21          | Лист |
| дл.                       |           |  |          |       |      |                              |      |
| Подпись и дата            |           |  |          |       |      |                              |      |
| Взам. инв. N <sup>g</sup> |           |  |          |       |      |                              |      |
| Инв. N <sup>g</sup> дубл. |           |  |          |       |      |                              |      |
| Подпись и                 |           |  |          |       |      |                              |      |

# 4 ИСПОЛЬЗУЕМЫЕ ТЕРМИНЫ И СОКРАЩЕНИЯ

В настоящем руководстве пользователя используются следующие термины и сокращения:

| <u>Сокращение</u>  | <u>Расшифровка</u>                                                                                   |
|--------------------|----------------------------------------------------------------------------------------------------|
| АИС «ТК»           | Автоматизированная информационная система «Тахографический кон-<br>троль»                            |
| АТП                | Автотранспортное предприятие                                                                         |
| Выборка            | Совокупность записей, найденных в результате операции поиска                                         |
| ГРЗ                | Государственный регистрационный знак                                                                 |
| инн                | Индивидуальный номер налогоплательщика                                                               |
| Запись             | Строка таблицы в базе данных                                                                         |
| кэп                | Квалифицированная электронная подпись                                                                |
| лк                 | Личный кабинет                                                                                       |
| Логин              | Имя (идентификатор) учётной записи пользователя                                                      |
| мчд                | Машиночитаемая доверенность                                                                          |
| огрн               | Основной государственный регистрационный номер                                                       |
| пк                 | Персональный компьютер                                                                               |
| по                 | Программное обеспечение                                                                              |
| Портал, Система    | Подсистема Интернет-портал автоматизированной информационной си-<br>стемы «Тахографический контроль» |
| СКЗИ               | Средство(а) криптографической защиты информации                                                      |
| УЦ                 | Удостоверяющий центр                                                                                 |
| тс                 | Транспортное средство                                                                                |
| ФБУ «Росавтотранс» | Федеральное бюджетное учреждение «Агентство автомобильного транспорта»                               |
| ФИО                | Фамилия, Имя, Отчество                                                                               |

| Изм. | Лист | № докум. | Подп. | Дата |  |
|------|------|----------|-------|------|--|

Подпись и дата

Инв. Nº дубл.

Взам. инв. N<sup>o</sup>

Подпись и дата

Инв. N<sup>g</sup> подл.

|          | Номера л        | аниц)           |       | Всего               |                                              | Входящий                |                                                        |         |          |
|----------|-----------------|-----------------|-------|---------------------|----------------------------------------------|-------------------------|--------------------------------------------------------|---------|----------|
| Из<br>м. | изменен-<br>ных | заменен-<br>ных | новых | аннулиро-<br>ванных | листов<br>(стра-<br>ниц) в<br>доку-<br>менте | Номер<br>доку-<br>мента | номер<br>сопроводи-<br>тельного<br>документа<br>и дата | Подпись | Дaı      |
| 1        | 21,25,26,27     |                 |       |                     | 44                                           |                         |                                                        |         | 17.0     |
|          |                 |                 |       |                     |                                              |                         |                                                        |         |          |
|          |                 |                 |       |                     |                                              |                         |                                                        |         |          |
|          |                 |                 |       |                     |                                              |                         |                                                        |         | <u> </u> |
|          |                 |                 |       |                     |                                              |                         |                                                        |         |          |
|          |                 |                 |       |                     |                                              |                         |                                                        |         |          |
|          |                 |                 |       |                     |                                              |                         |                                                        |         |          |
|          |                 |                 |       |                     |                                              |                         |                                                        |         |          |
|          |                 |                 |       |                     |                                              |                         |                                                        |         |          |
|          |                 |                 |       |                     |                                              |                         |                                                        |         |          |
|          |                 |                 |       |                     |                                              |                         |                                                        |         |          |
|          |                 |                 |       |                     |                                              |                         |                                                        |         |          |
|          |                 |                 |       |                     |                                              |                         |                                                        |         |          |
|          |                 |                 |       |                     |                                              |                         |                                                        |         |          |
|          |                 |                 |       |                     |                                              |                         |                                                        |         |          |
|          |                 |                 |       |                     |                                              |                         |                                                        |         |          |
| <u> </u> |                 |                 |       |                     |                                              |                         |                                                        |         |          |
|          |                 |                 |       |                     |                                              |                         |                                                        |         |          |
|          |                 |                 |       |                     |                                              |                         |                                                        |         |          |
|          |                 |                 |       |                     |                                              |                         |                                                        |         |          |
|          |                 |                 |       |                     |                                              |                         |                                                        |         |          |

ſ